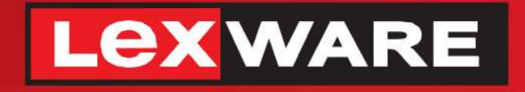

## Lexware

# hausverwaltung® 2023

Die komfortable Software für Ihre Hausverwaltung

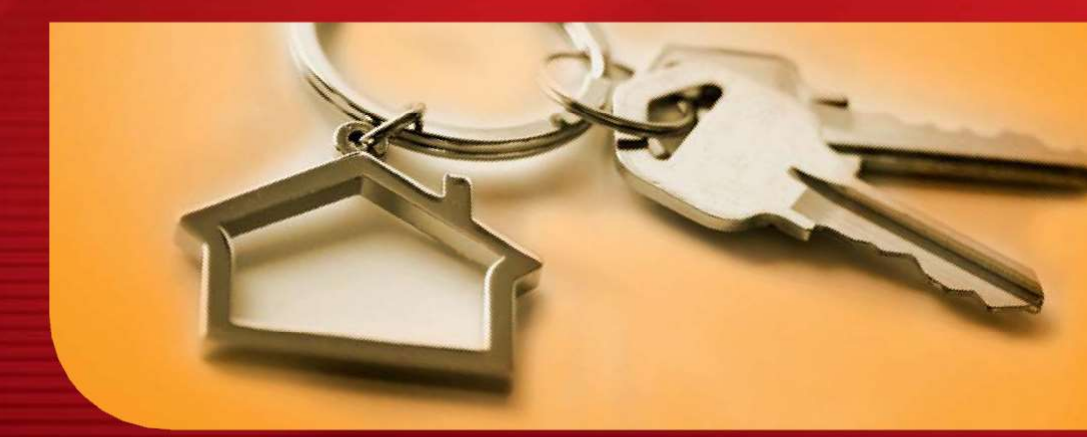

## **Zensus 2022**

Lexware hausverwalter 2023 Lexware hausverwalter plus 2023

#### Impressum

© 2022 Haufe-Lexware Real Estate AG Ein Unternehmen der Haufe Gruppe Anschrift: Munzinger Straße 9, 79111 Freiburg Telefon: 0800 7234 249 Internet: http://www.lexware.de Alle Rechte vorbehalten.

Die Software und das Handbuch wurden mit größter Sorgfalt erstellt.

Es kann jedoch keinerlei Gewähr für die Fehlerfreiheit der Software, der mitgelieferten Daten sowie des Handbuchs übernommen werden. Da nach Drucklegung des Handbuchs noch Änderungen an der Software vorgenommen wurden, können die im Handbuch beschriebenen Sachverhalte bzw. Vorgehensweisen u. U. von der Software abweichen.

Kein Teil des Handbuchs darf in irgendeiner Form (Druck, Fotokopie, Mikrofilm oder in einem anderen Verfahren) ohne unsere vorherige schriftliche Genehmigung reproduziert oder unter Verwendung elektronischer Systeme verarbeitet, vervielfältigt oder verbreitet werden.

Wir weisen darauf hin, dass die im Handbuch verwendeten Bezeichnungen und Markennamen der jeweiligen Firmen im Allgemeinen warenzeichen-, marken- oder patentrechtlichem Schutz unterliegen.

Konzept, Redaktion: docom, Freiburg

### Inhalt

| 1 | Ze   | nsus 2022                                               | 4  |
|---|------|---------------------------------------------------------|----|
| 2 | Wa   | as Sie im Vorfeld wissen müssen                         | 5  |
|   | 2.1  | Gebäudedaten im Lexware hausverwalter korrekt verwalten | 5  |
|   | 2.2  | Welche Daten enthält die Gebäude-Bestandsliste?         | 6  |
|   | 2.3  | Welche Daten enthält die Eigentümerliste?               | 9  |
|   | 2.4  | Welche Daten enthält die Gebäude- und Wohnungszählung?. | 13 |
| 3 | Vo   | rbereitende Arbeiten                                    | 23 |
|   | 3.1  | Gebäudemerkmale prüfen und ergänzen                     | 23 |
|   | 3.1  | 1 Gebäudeanschrift, Baujahr                             | 23 |
|   | 3.1  | 2 Zusatzinformationen zum Gebäude erfassen              | 24 |
|   | 3.2  | Wohnungsmerkmale prüfen und ergänzen                    | 28 |
|   | 3.3  | Eigentümerinformationen prüfen                          | 31 |
| 4 | Ge   | bäude- und Wohnungszählung exportieren                  | 32 |
| 5 | Ex   | portdatei zur Bearbeitung öffnen                        | 35 |
| 6 | Da   | ten an statistisches Bundesamt übermitteln              | 36 |
|   | 6.1  | Für das Online-Meldeverfahren registrieren              | 36 |
|   | 6.2  | Datenlieferung erstellen                                | 38 |
| 7 | ' An | hang                                                    | 45 |
|   | 7.1  | Datensatzstruktur der Gebäude-Bestandsliste             | 45 |
|   | 7.2  | Datensatzstruktur der Eigentümerliste                   | 46 |
|   | 7.3  | Datensatzstruktur der Gebäude- und Wohnungszählung      | 48 |

## 1 Zensus 2022

Den ursprünglich für 2021 vorgesehenen Zensus hat die Bundesregierung um ein Jahr verschoben, da sich die Vorbereitungen wegen der Corona-Pandemie nicht durchführen ließen. An dem Aufwand, den Sie als Hausverwalter gemäß der gesetzlich verankerten Mitwirkungspflicht haben, ändert dies allerdings nichts.

#### Was Sie für den Zensus 2022 im Vorfeld bereits getan haben

Sie haben die aktuelle Gebäude-Bestandsliste bereits 2021 an das zuständige Statistische Amt gemeldet, optional eine Eigentümerliste, sofern Gebäudedaten nicht vorliegen.

#### Was Sie bis zum Zensusstichtag am 15.05.2022 tun müssen

Für die eigentliche Zensuszählung 2022 müssen Sie bis zum Stichtag am 15.05.2022 gemäß den Behördenvorgaben Informationen über Ihre Gebäude und Wohnungen zusammentragen und im Programm abbilden. Zu diesen Daten zählen zum Beispiel:

- Gebäudemerkmale: Art und Typ des Gebäudes, Baujahr, Zahl der Wohnungen, Heizungsart u.a.m.
- Eigentumsverhältnis, Namen und Anzahl von Bewohnern
- Wohnungsmerkmale wie Flächen und Anzahl der Räume

#### Was nach dem Zensusstichtag am 15.05.2022 passiert

Lexware hausverwalter 2022 unterstützt mit dem **Service Pack 9** (zusätzlich zum Export der Bestands- und Eigentümerliste) die Erstellung der Gebäude- und Wohnungszählung.

Der Export der Gebäude- und Wohnungszählung wertet den Datenbestand zum Zensusstichtag aus. Er erfolgt nach dem 15.05.2022.

Im Regelfall werden Sie von der zuständigen Behörde aufgefordert, die Zensusdaten zur Gebäude- und Wohnungszählung zu liefern.

Die aus dem Lexware hausverwalter erzeugte Exportdatei im *csv*-Format enthält die laut Datensatzbeschreibung zu übermittelnden Merkmale in der vorgegebenen Datenstruktur.

## 2 Was Sie im Vorfeld wissen müssen

#### 2.1 Gebäudedaten im Lexware hausverwalter korrekt verwalten

Bei der Verarbeitung der verschiedenen Erhebungen des Zensus 2022 kommt der richtigen Abgrenzung des Gebäudes eine besondere Rolle zu. Denn Ziel der Gebäudewohnzählung ist die flächendeckende und vollzählige Erfassung von allen am Erhebungsstichtag bestehenden Gebäuden mit Wohnraum, bewohnten Unterkünften sowie der darin sich befindenden Wohnungen.

Als Gebäude mit Wohnraum gilt jedes für längere Dauer errichtete Bauwerk mit mindestens einer Wohnung und einem eigenen Zugang (Haustür, Treppenhaus).

Auch vorwiegend für administrative und gewerbliche Zwecke genutzte Gebäude sind Gebäude mit Wohnraum, sofern sie mindestens eine Wohnung (z. B. Hausmeisterwohnung) enthalten. Ebenso zählen leer stehende Gebäude mit Wohnungen zur Erhebungsgrundgesamtheit. Dies gilt zum Beispiel auch für bezugsfertige Neubauten, die am Zensusstichtag noch unbewohnt sind.

Die Abgrenzung von Gebäuden laut der Gebäudedefinition im Zensus weicht mitunter von der in der Wohnungswirtschaft üblichen Abgrenzung von Wirtschaftseinheiten ab. Entsprechend der im Zensus angewandten Gebäudedefinition muss für jedes Gebäude ein Datensatz übermittelt werden. Für Wohnblöcke mit fünf Eingängen müssen z.B. fünf Datensätze geliefert werden.

Ein Gebäude wird im Lexware hausverwalter über die Gebäudeanschrift eindeutig beschrieben. Die Hausnummern sollten für eine korrekte Übergabe nach dem folgenden Schema eingegeben werden.

- Musterstraße 14
- Musterstraße 14a

Bei Anschriften mit <u>mehreren Hausnummern</u> oder <u>Hausnummernzusätzen</u> ist eine korrekte Aufspaltung des Adressfeldes in seine Bestandteile nicht möglich.

Die Adressangaben sind deshalb nach dem Datenexport in der csv-Datei nachzuarbeiten.

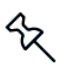

## 2.2 Welche Daten enthält die Gebäude-Bestandsliste?

Die folgende Tabelle gibt Ihnen einen Überblick darüber, welche Felder die Gebäude-Bestandsliste pro Gebäude enthält und wo diese Informationen im Lexware hausverwalter verwaltet werden.

Die genaue Datensatzstruktur entnehmen Sie dem Anhang.

|    | Feld              | Bedeutung                                                                                                    | Feld im LxHV                                                                    |
|----|-------------------|----------------------------------------------------------------------------------------------------|---------------------------------------------------------------------------------|
| A1 | BerichtseinheitID | 9-stellige Nummer, die von den Statistischen Äm-<br>tern vergeben wird und jedes Unternehmen der<br>Wohnungswirtschaft eindeutig identifiziert.                                                                                                    | Feld im Zensus-<br>Exportfenster<br>unter Datei →<br>Export → Zen-<br>sus 2022. |
|    |                   | Mit Hilfe der Großeigentümer-ID kann in den Statis-<br>tischen Landesämtern die Zuordnung einer Erhe-<br>bungsdatei zum entsprechenden Wohnungsunter-<br>nehmen erfolgen.                                                                                                    |                                                                                 |
| B1 | QUELLE            | Zur Identifikation, dass es sich um eine Datei eines<br>Unternehmens der Wohnungswirtschaft handelt,<br>wird folgendes Kennzeichen mitgegeben                                                                                                    | Beim Zensus-<br>Export <b>automa-</b><br>tisch erzeugt.                         |
|    |                   | GE - Großeigentümer                                                                                                    |                                                                                 |
| A2 | GEB_ID_Q          | Ordnungsnummer für jede Gebäudeanschrift,<br>die intern im Unternehmen der Wohnungswirtschaft<br>verwendet wird oder alternativ eine Ifd. Nummer.<br>Die Ordnungsnummer ist eindeutig einem Gebäu-<br>de zugeordnet und dient der Identifikation eines<br>Gebäudes bzw. eines Datensatzes, falls z.B. Klä-<br>rungsbedarf besteht. | Feld <b>Gebäude-</b><br>nummer                                                  |
|    |                   | Die interne Gebäudenummer muss zwischen Erst-<br>lieferung und Aktualisierungslieferung der Be-<br>standsliste gleichbleiben und auch in der Eigentü-<br>merliste identisch verwendet werden.                                                                                                    |                                                                                 |
| B2 | AGS               | Amtlicher Gemeindeschlüssel der übermittelten<br>Gebäude.<br>Der amtliche Gemeindeschlüssel (AGS) ist eine<br>bundeseinheitliche 8-stellige Verschlüsselungs-<br>nummer zur eindeutigen Identifizierung aller Ge-<br>meinden.<br>Beispiel: 14612000 - für die Stadt Dresden                                                        | Feld im Gebäude<br>> Register<br>Zensus 2022                                    |
| C2 | GEM_Name          | Amtlicher <b>Gemeindename</b> der übermittelten Gebäude.                                                                                                    | Feld im Gebäude<br>> Register<br>Zensus 2022                                    |
|    |                   | Beispiel: Dresden, Stadt                                                                                                    |                                                                                 |
| D2 | PLZ               | <b>Postieitzahl</b> der übermittelten Gebaude.<br>Die Postleitzahl wird durch die Deutsche Post fest-<br>gelegt und besteht aus einer 5-stelligen Zeichen-<br>kette, die den Zustellort eingrenzt.                                                                                                    | Aus Ortsangabe<br>des Gebäudes<br>ermittelt                                     |
| E2 | GEM_NAME_<br>POST | Postalischer Ortsname der übermittelten Gebäu-<br>de.                                                                                                    |                                                                                 |
|    |                   | Der postalische Ortsname ist der Zustellort. Er<br>entspricht in der Regel dem amtlichen Namen der<br>Gemeinde.                                                                                                    |                                                                                 |
| F2 | ОТ                | <b>Ortsteilname</b> . Ist nicht zwingend Bestandteil der Anschrift. Falls er ein Anschriftenbestandteil ist, wird er hier angegeben.                                                                                                    | Manuell zu er-<br>gänzen                                                        |
| G2 | STR               | Straßenname der übermittelten Gebäude.                                                                                                    | Aus dem Straße-                                                                 |
| H2 | HNR               | Ziffer der <b>Hausnummer</b> der übermittelten Gebäu-<br>de.                                                                                                    | des ermittelt                                                                   |

| 12 | HNR_BIS              | Zweite Hausnummer, wenn es sich um ein Ge-<br>bäude mit mehreren Hausnummern handelt.                                                                                                    |                                                |
|----|----------------------|----------------------------------------------------------------------------------------------------|------------------------------------------------|
| J2 | HNR_ZUS              | Ergänzender <b>Zusatz zur Hausnummer</b> der über-<br>mittelten Gebäude (z.B. Buchstabe).                                                                                                    |                                                |
| K2 | HNR_ZUS_BIS          | Das Feld wird im Datensatz belegt, falls es sich um<br>ein Gebäude mit <b>mehreren Hausnummern-</b><br><b>zusätzen</b> handelt. Es gilt die gleiche Logik wie bei<br>Hausnummernzusätzen.                                                                                                    |                                                |
| L2 | OBJ_GEB_<br>LAGE_BEZ | <b>Gebäudelage</b> . Falls eine Gebäudeanschrift mit den<br>Merkmalen Postleitzahl, Ortsname, Ortsteilname,<br>Straße, Hausnummer und -zusatz nicht eindeutig<br>ein Gebäude beschreibt, sind weitere Angaben zur<br><b>Lage des Gebäudes</b> erforderlich.                                  | Manuell zu er-<br>gänzen, wenn<br>erforderlich |
|    |                      | Befinden sich unter einer Anschrift mehrere Ge-<br>bäude, ist zur eindeutigen Beschreibung eine La-<br>gebezeichnung je Gebäude erforderlich. Die Ge-<br>bäudelage ist für die genaue Beschreibung der<br>Gebäude und für die eindeutige Differenzierung der<br>einzelnen Gebäude notwendig. |                                                |
|    |                      | In Großstädten werden mehrere Gebäude unter<br>einer Anschrift meist als Vorder-, Hinter- oder Sei-<br>tenhaus bezeichnet. In ländlichen Gebieten wird z.<br>B. durch den Ausbau von Nebengebäuden eine<br>Differenzierung durch die Gebäudelage erforder-<br>lich.                          |                                                |
| M2 | GEB_WHGSEI<br>GENTUM | Gebäude mit Wohnungseigentum. Kennziffer zur<br>Unterscheidung, ob es sich um ein Gebäude mit<br>Wohnungseigentum (d.h. Teilung des Gebäudes in<br>Eigentumswohnungen gemäß Wohnungseigen-<br>tumsgesetz) oder Gebäudeeigentum (keine Teilung<br>in Eigentumswohnungen) handelt.             | Feld im Gebäude<br>> Register<br>Zensus 2022   |
|    |                      | 1 = nein, kein Gebäude mit Wohnungseigentum                                                                                                    |                                                |
|    |                      | 2 = ja, Gebäude mit Wohnungseigentum                                                                                                    |                                                |
| N2 | TYP_AP_BL            | Definiert den <b>Typ des Auskunftspflichtigen</b> .                                                                                                    | Feld im Gebäude                                |
|    |                      | G = Gebäudeeigentümer                                                                                                    | > Register<br>Zensus 2022                      |
|    |                      | Unternehmen der Wohnungswirtschaft ist Eigentü-<br>mer des Gebäudes.                                                                                                    |                                                |
|    |                      | V = Verwalter                                                                                                    |                                                |
|    |                      | Unternehmen der Wohnungswirtschaft verwaltet<br>ein Gebäude im Auftrag eines Dritten und kann für<br>das Gebäude und alle darin befindlichen Wohnun-<br>gen Auskunft erteilen.                                                                                                    |                                                |
|    |                      | W = Wohnungseigentümer                                                                                                    |                                                |
|    |                      | Unternehmen der Wohnungswirtschaft ist nur Ei-<br>gentümer von einzelnen Wohnungen des betref-<br>fenden Gebäudes und kann deshalb nicht für alle<br>Wohnungen Auskunft geben.                                                                                                    |                                                |

| 02 | UMFANG_GE                    | Definiert Umfang des Eigentums/der Verwal-<br>tung.                                                                                                    | Feld im Gebäude<br>> Register                       |
|----|------------------------------|----------------------------------------------------------------------------------------------------|-----------------------------------------------------|
|    |                              | 1 = Alles                                                                                                    | Zensus 2022                                         |
|    |                              | Auskunft wird für Gebäude und alle darin befindli-<br>chen Wohnungen erteilt. Das Gebäude befindet<br>sich im Besitz oder in der Verwaltung des Woh-<br>nungsunternehmens.                                                                                                    |                                                     |
|    |                              | 2 = Teilweise                                                                                                    |                                                     |
|    |                              | Auskunft wird für Gebäude, aber nicht für alle<br>Wohnungen erteilt. Das Unternehmen besitzt oder<br>verwaltet in einem Gebäude mit Wohnungseigen-<br>tum nur einen Teil der Wohnungen.                                                                                                    |                                                     |
| P2 | UMFANG_<br>AUSKUNFT          | <b>Umfang der Auskunftsfähigkeit</b> für die im Eigen-<br>tum oder in Verwaltung befindlichen Gebäude bzw.<br>Wohnungen an dieser Objektanschrift.                                                                                                    | Feld im Gebäude<br>> Register<br>Zensus 2022        |
|    |                              | 1 = Alle Merkmale                                                                                                    |                                                     |
|    |                              | Alle Gebäudemerkmale und alle Wohnungsmerk-<br>male liegen vor.                                                                                                    |                                                     |
|    |                              | 2 = unvollständig                                                                                                    |                                                     |
|    |                              | Gebäude- und/oder Wohnungsmerkmale liegen nicht oder nicht vollständig vor                                                                                                    |                                                     |
| Q2 |                              |                                                                                                    |                                                     |
| Q2 | AENDERUNGSZ-                 | Beschreibt den Änderungszustand des Objekts.                                                                                                    | Feld im <b>Gebäude</b>                              |
| Q2 | AENDERUNGSZ-<br>STAND_OBJEKT | Beschreibt den <b>Änderungszustand des Objekts</b> .<br>Das Merkmal blieb bei Erstlieferung leer.                                                                                                    | Feld im <b>Gebäude</b><br>> Register<br>Zensus 2022 |
| Q2 | AENDERUNGSZ-<br>STAND_OBJEKT | Beschreibt den <b>Änderungszustand des Objekts</b> .<br>Das Merkmal blieb bei Erstlieferung leer.<br>0 = unverändert                                                                                                    | Feld im Gebäude<br>> Register<br>Zensus 2022        |
| Q2 | AENDERUNGSZ-<br>STAND_OBJEKT | Beschreibt den <b>Änderungszustand des Objekts</b> .<br><u>Das Merkmal blieb bei Erstlieferung leer</u> .<br><i>0 = unverändert</i><br>Keine Änderung am Objekt;                                                                                                    | Feld im Gebäude<br>> Register<br>Zensus 2022        |
| Q2 | AENDERUNGSZ-<br>STAND_OBJEKT | Beschreibt den <b>Änderungszustand des Objekts</b> .<br><u>Das Merkmal blieb bei Erstlieferung leer</u> .<br><i>0 = unverändert</i><br>Keine Änderung am Objekt;<br><i>1 = Neubau</i>                                                                                                    | Feld im Gebäude<br>> Register<br>Zensus 2022        |
| Q2 | AENDERUNGSZ-<br>STAND_OBJEKT | <ul> <li>Beschreibt den Änderungszustand des Objekts.</li> <li><u>Das Merkmal blieb bei Erstlieferung leer</u>.</li> <li>0 = unverändert</li> <li>Keine Änderung am Objekt;</li> <li>1 = Neubau</li> <li>Neues Objekt durch Neubau (bezugsfertig bis spätestens zum Zensusstichtag);</li> </ul>                                                                                                    | Feld im Gebäude<br>> Register<br>Zensus 2022        |
| Q2 | AENDERUNGSZ-<br>STAND_OBJEKT | <ul> <li>Beschreibt den Änderungszustand des Objekts.</li> <li><u>Das Merkmal blieb bei Erstlieferung leer</u>.</li> <li>0 = unverändert</li> <li>Keine Änderung am Objekt;</li> <li>1 = Neubau</li> <li>Neues Objekt durch Neubau (bezugsfertig bis spätestens zum Zensusstichtag);</li> <li>2 = Kauf</li> </ul>                                                                                                    | Feld im Gebäude<br>> Register<br>Zensus 2022        |
| Q2 | AENDERUNGSZ-<br>STAND_OBJEKT | <ul> <li>Beschreibt den Änderungszustand des Objekts.</li> <li><u>Das Merkmal blieb bei Erstlieferung leer</u>.</li> <li>0 = unverändert</li> <li>Keine Änderung am Objekt;</li> <li>1 = Neubau</li> <li>Neues Objekt durch Neubau (bezugsfertig bis spätestens zum Zensusstichtag);</li> <li>2 = Kauf</li> <li>Neues Objekt durch Kauf</li> </ul>                                                                                                    | Feld im Gebäude<br>> Register<br>Zensus 2022        |
| Q2 | AENDERUNGSZ-<br>STAND_OBJEKT | <ul> <li>Beschreibt den Änderungszustand des Objekts.</li> <li><u>Das Merkmal blieb bei Erstlieferung leer</u>.</li> <li>0 = unverändert</li> <li>Keine Änderung am Objekt;</li> <li>1 = Neubau</li> <li>Neues Objekt durch Neubau (bezugsfertig bis spätestens zum Zensusstichtag);</li> <li>2 = Kauf</li> <li>Neues Objekt durch Kauf</li> <li>3 = Nutzungsänderung</li> </ul>                                                                                                    | Feld im Gebäude<br>> Register<br>Zensus 2022        |
| Q2 | AENDERUNGSZ-<br>STAND_OBJEKT | <ul> <li>Beschreibt den Änderungszustand des Objekts.</li> <li>Das Merkmal blieb bei Erstlieferung leer.</li> <li>0 = unverändert</li> <li>Keine Änderung am Objekt;</li> <li>1 = Neubau</li> <li>Neues Objekt durch Neubau (bezugsfertig bis spätestens zum Zensusstichtag);</li> <li>2 = Kauf</li> <li>Neues Objekt durch Kauf</li> <li>3 = Nutzungsänderung</li> <li>Änderung des Objekts von ausschließlich gewerblicher Nutzung auf Wohnraum bis spätestens zum Zensusstichtag</li> </ul>                                                                                                    | Feld im Gebäude<br>> Register<br>Zensus 2022        |
| Q2 | AENDERUNGSZ-<br>STAND_OBJEKT | <ul> <li>Beschreibt den Änderungszustand des Objekts.</li> <li>Das Merkmal blieb bei Erstlieferung leer.</li> <li>0 = unverändert</li> <li>Keine Änderung am Objekt;</li> <li>1 = Neubau</li> <li>Neues Objekt durch Neubau (bezugsfertig bis spätestens zum Zensusstichtag);</li> <li>2 = Kauf</li> <li>Neues Objekt durch Kauf</li> <li>3 = Nutzungsänderung</li> <li>Änderung des Objekts von ausschließlich gewerblicher Nutzung auf Wohnraum bis spätestens zum Zensusstichtag</li> <li>4 = Neues Verwaltungsobjekt</li> </ul>                                                                          | Feld im Gebäude<br>> Register<br>Zensus 2022        |
| Q2 | AENDERUNGSZ-<br>STAND_OBJEKT | Beschreibt den Änderungszustand des Objekts.Das Merkmal blieb bei Erstlieferung leer. $0 = unverändert$ Keine Änderung am Objekt; $1 = Neubau$ Neues Objekt durch Neubau (bezugsfertig bis<br>spätestens zum Zensusstichtag); $2 = Kauf$ Neues Objekt durch Kauf $3 = Nutzungsänderung$ Änderung des Objekts von ausschließlich gewerb-<br>licher Nutzung auf Wohnraum bis spätestens zum<br>Zensusstichtag $4 = Neues Verwaltungsobjekt$ Objekt durch Übernahme eines neuen Verwal-<br>tungsauftrages                                                                                                    | Feld im Gebäude<br>> Register<br>Zensus 2022        |
| Q2 | AENDERUNGSZ-<br>STAND_OBJEKT | Beschreibt den Änderungszustand des Objekts.<br>Das Merkmal blieb bei Erstlieferung leer.<br>0 = unverändert<br>Keine Änderung am Objekt;<br>1 = Neubau<br>Neues Objekt durch Neubau (bezugsfertig bis<br>spätestens zum Zensusstichtag);<br>2 = Kauf<br>Neues Objekt durch Kauf<br>3 = Nutzungsänderung<br>Änderung des Objekts von ausschließlich gewerb-<br>licher Nutzung auf Wohnraum bis spätestens zum<br>Zensusstichtag<br>4 = Neues Verwaltungsobjekt<br>Objekt durch Übernahme eines neuen Verwal-<br>tungsauftrages<br>5 = Änderung der Objektanschrift                                           | Feld im Gebäude<br>> Register<br>Zensus 2022        |
| Q2 | AENDERUNGSZ-<br>STAND_OBJEKT | Beschreibt den Änderungszustand des Objekts.<br>Das Merkmal blieb bei Erstlieferung leer.<br>0 = unverändert<br>Keine Änderung am Objekt;<br>1 = Neubau<br>Neues Objekt durch Neubau (bezugsfertig bis<br>spätestens zum Zensusstichtag);<br>2 = Kauf<br>Neues Objekt durch Kauf<br>3 = Nutzungsänderung<br>Änderung des Objekts von ausschließlich gewerb-<br>licher Nutzung auf Wohnraum bis spätestens zum<br>Zensusstichtag<br>4 = Neues Verwaltungsobjekt<br>Objekt durch Übernahme eines neuen Verwal-<br>tungsauftrages<br>5 = Änderung der Objektanschrift<br>z.B. Straßenumbenennung, Gebietsreform | Feld im Gebäude<br>> Register<br>Zensus 2022        |

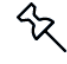

Alle in der Datensatzbeschreibung aufgelisteten Merkmale sind zu liefern, sofern sie zutreffend/vorhanden sind.

z.B. Umfang Auskunft

## 2.3 Welche Daten enthält die Eigentümerliste?

Verfügen Sie als Verwalter nicht über die nötigen Informationen zu allen Wohnungen im Gebäude, sind Sie verpflichtet, Namen und Anschriften aller Eigentümerinnen und Eigentümer zu benennen. Die Übermittlung der Daten erfolgt in der sog. Eigentümerliste. Die darin aufgeführten Eigentümer müssen dann zum Zensusstichtag ihre Angaben selbst erteilen.

Zudem müssen in der Eigentümerliste alle Gebäude, die nach der Erstlieferung der Bestandsliste durch Verkauf aus dem Bestand abgegangen und nicht mehr Teil der Aktualisierungslieferung der Bestandsliste sind, gemeldet werden. Die Eigentümerliste enthält in diesen Fällen den neuen Eigentümer und damit den zum Zensusstichtag neuen Auskunftspflichtigen.

In der Eigentümerliste werden die Einheiten pro Eigentümer jeweils in einer separaten Zeile aufgelistet.

- Erkennt der Zensus-Export, dass in jeder Einheit eines Gebäudes der gleiche Eigentümer hinterlegt wurde, wird nur eine Zeile gelistet.
- Erkennt der Zensus-Export, dass ein Eigentümer mehrere Wohnungen in einem Gebäude besitzt, wird auch dieser nur einmal gelistet.

#### Wann müssen Eigentümerangaben erfolgen?

Die Angaben zum neuen Auskunftspflichtigen sind in der Eigentümerliste grundsätzlich nur auszufüllen, wenn das Merkmal *AENDERUNGSZSTAND\_OBJEKT= 8* oder *leer* angegeben wurde.

In der Eigentümerliste werden verkaufte Objekte (*AENDERUNGSZSTAND\_OBJEKT* = 8) mit neuem Eigentümer erfasst, wenn der Nutzen- und Lastenübergang auf den neuen Eigentümer bereits stattgefunden hat oder definitiv bis zum Zensusstichtag stattgefunden haben wird. Die Angaben zum (neuen) Eigentümer können sich auf das ganze Gebäude oder auf einzelne Wohnungen beziehen.

Für Objekte, zu denen der Verwaltung nicht alle Gebäude- und Wohnungsangaben vorliegen, bleibt das Merkmal *AENDERUNGSZUSTAND* = *leer*. In der Eigentümerliste sind die zugehörigen Wohnungseigentümer anzugeben.

In den folgenden Fällen enthält die Eigentümerliste keine Angaben zu den Wohnungseigentümern:

- bei einem weggefallenen Objekt durch Abriss oder einem leerstehenden zum Abriss vorgesehenen Objekt (AENDERUNGSZSTAND\_OBJEKT = 7)
- bei Nutzungsänderung Änderung des Objekts mit Wohnraum zu ausschließlich gewerblicher Nutzung bis spätestens zum Zensusstichtag (AENDERUNGSZ-STAND\_OBJEKT = 9) sowie
- bei Weggefallenes Objekt durch Abgabe des Verwaltungsauftrags (AENDERUNGS-ZSTAND\_OBJEKT = 10) bleiben die Eigentümerangaben leer.

#### Was enthält die Eigentümerliste?

Die folgende Tabelle gibt Ihnen einen Überblick darüber, welche Felder die Eigentümerliste enthält und welche Informationen im Lexware hausverwalter verwaltet werden bzw. welche Angaben ggf. manuell von Ihnen in der exportierten Liste ergänzt werden müssen.

Die genaue Datensatzstruktur entnehmen Sie dem Anhang.

| Feld |                      | Bedeutung                                                                                                    | Feld im LxHv                                                                       |
|------|----------------------|----------------------------------------------------------------------------------------------------|------------------------------------------------------------------------------------|
| A1   | BerichtseinheitID    | 9-stellige Nummer, die von den Statistischen Äm-<br>tern vergeben wird und jedes Unternehmen der<br>Wohnungswirtschaft eindeutig identifiziert.                           | Feld im Zensus-<br>Exportfenster<br>unter Datei →<br>Datenexport →<br>Zensus 2022. |
|      |                      | Mit Hilfe der Großeigentumer-ID kann in den Statis-<br>tischen Landesämtern die Zuordnung einer Erhe-<br>bungsdatei zum entsprechenden Wohnungsunter-<br>nehmen erfolgen. |                                                                                    |
| B1   | QUELLE               | Zur Identifikation, dass es sich um eine Datei eines<br>Unternehmens der Wohnungswirtschaft handelt,<br>wird folgendes Kennzeichen mitgegeben                             | Beim Zensus-<br>Export automa-<br>tisch erzeugt.                                   |
|      |                      | EK - Eigentümerliste                                                                                                    |                                                                                    |
| Ang  | aben zur Gebäudear   | nschrift                                                                                                    |                                                                                    |
| A2   | GEB_ID_Q             | Ordnungsnummer für jede Gebäudeanschrift analog zur Gebäude-Bestandsliste.                                                                                                | Feld <b>Gebäude-</b><br>nummer                                                     |
| B2   | AGS                  | Amtlicher Gemeindeschlüssel der übermittelten Gebäude analog zur Gebäude-Bestandsliste.                                                                                   | Feld im Gebäude<br>> Register Zen-<br>sus 2022                                     |
| C2   | GEM_Name             | Amtlicher <b>Gemeindename</b> der übermittelten Gebäude analog zur Gebäude-Bestandsliste.                                                                                 | Feld im Gebäude<br>> Register Zen-<br>sus 2022                                     |
| D2   | PLZ                  | <b>Postleitzahl</b> der übermittelten Gebäude analog zur Gebäude-Bestandsliste.                                                                                           | Aus Ortsangabe<br>des Gebäudes<br>ermittelt                                        |
| E2   | GEM_NAME_<br>POST    | Postalischer Ortsname der übermittelten Gebäude analog zur Gebäude-Bestandsliste.                                                                                         |                                                                                    |
| F2   | от                   | Ortsteilname analog zur Gebäude-Bestandsliste.                                                                                                    | Manuell zu ergän-<br>zen                                                           |
| G2   | STR                  | Straßenname der übermittelten Gebäude analog zur Gebäude-Bestandsliste.                                                                                                   | Aus dem <b>Straße</b> -<br>Feld des Gebäu-                                         |
| H2   | HNR                  | Ziffer der <b>Hausnummer</b> der übermittelten Gebäude analog zur Gebäude-Bestandsliste.                                                                                  | des ermittelt                                                                      |
| 12   | HNR_BIS              | Zweite Hausnummer analog zur Gebäude-<br>Bestandsliste.                                                                                                    |                                                                                    |
| J2   | HNR_ZUS              | Ergänzender <b>Zusatz zur Hausnummer</b> analog zur Gebäude-Bestandsliste.                                                                                                |                                                                                    |
| K2   | HNR_ZUS_BIS          | Gebäude mit <b>mehreren Hausnummernzusätzen</b> analog zur Gebäude-Bestandsliste.                                                                                         |                                                                                    |
| L2   | OBJ_GEB_<br>LAGE_BEZ | Gebäudelage analog zur Gebäude-Bestandsliste.                                                                                                    | Manuell zu ergän-<br>zen, wenn erfor-<br>derlich                                   |
| M2   | GEB_WHGSEI<br>GENTUM | Gebäude mit Wohnungseigentum analog zur Gebäude-Bestandsliste.                                                                                                    | Feld im Gebäude<br>> Register Zen-<br>sus 2022                                     |

N2

Angaben zur und

|                                      |                                                                                                    | Seite 11                    |
|--------------------------------------|----------------------------------------------------------------------------------------------------|-----------------------------|
|                                      |                                                                                                    | -                           |
| AENDERUNGSZ-                         | Änderungen seit der letzten Datenlieferung                                                                          | Feld im Gebäude             |
| STAND_OBJEKT                         | leer = Objekt im Bestand, Gebäude- und Woh-<br>nungsmerkmale liegen nicht (vollständig) vor.                        | > Register Zen-<br>sus 2022 |
|                                      | 7 = Weggefallenes Objekt durch Abriss bzw. leer-<br>stehend zum Abriss vorgesehen (am Zensustag<br>nicht bewohnbar) |                             |
|                                      | 8 = Weggefallenes Objekt durch Verkauf                                                                              |                             |
|                                      | 9 = Nutzungsänderung                                                                                                |                             |
|                                      | Änderung des Objekts mit Wohnraum zu aus-<br>schließlich gewerblicher Nutzung bis spätestens<br>zum Zensusstichtag  |                             |
|                                      | 10 = Weggefallenes Objekt durch Abgabe des<br>Verwaltungsauftrages                                                  |                             |
| ben zur und zum (n<br>DERUNGSZSTAND_ | euen) Auskunftspflichtigen (nur anzugeben, wenr<br><i>OBJEKT</i> = 8 ODER <i>leer</i> ).                            | 1                           |
|                                      |                                                                                                    |                             |

## AENDERUNGSZS *Wenn AENDERUNGSZSTAND\_OBJEKT* =7, 9 ODER 10 bleiben die Positionen 15 (INT\_WHG\_NR) bis 29 (POSTFACH\_Z) leer, müssen aber in der csv-Datei vorhanden sein.

| O2 | INT_WHG_NR | Interne Wohnungsnummer des übermittelten<br>Eigentümers zur eindeutigen Zuordnung.<br>Die interne Wohnungsnummer ist die Ordnungs-<br>nummer für jede Wohneinheit innerhalb eines Ge-<br>bäudes, die intern im Unternehmen der Woh-<br>nungswirtschaft verwendet wird oder alternativ eine<br>Ifd. Nummer. Die Ordnungsnummer ist eindeutig<br>einer Wohnung zugeordnet und dient der Identifika-<br>tion einer Wohneinheit, falls z. B. Klärungsbedarf<br>besteht.<br>Handelt es sich um die Eigentümermitteilung zu<br>einem gesamten Objekt wird nur eine Eigentümer- | Wohnungsnum-<br>mer in der Woh-<br>nung |
|----|------------|----------------------------------------------------------------------------------------------------|-----------------------------------------|
|    |            | zeile mit der <i>INT_WHG_NR</i> = 1 gelistet.                                                                                                    |                                         |
| P2 | ANREDE     | Anrede des übermittelten Eigentümers.<br>Die Anrede ist, soweit vorhanden, im Klartext einzu-<br>tragen. In der Regel wird in diesem Feld <i>Herr, Frau,</i><br><i>Firma</i> o. Ä. stehen.                                                                                                    | Anrede aus Ei-<br>gentümeradresse.      |
| Q2 | TITEL      | Titel des übermittelten Eigentümers.                                                                                                    | Manuell zu ergän-<br>zen.               |
|    |            | Hier sind, falls vorhanden, akademische Titel anzu-<br>geben <i>Dr., Prof.</i> etc.                                                                                                    |                                         |
| R2 | NAME       | Nachname des übermittelten Eigentümers.                                                                                                    | Nachname aus                            |
|    |            | Bei natürlichen Personen ist hier der vollständige<br>Familienname (Nachname) inklusive Namensbe-<br>standteilen anzugeben (z. B. Müller, von Behren,<br>Da Silva).<br>Bei juristischen Personen ist hier der Firmenname<br>anzugeben.                                                                                                    | Eigentümeradres-<br>se.                 |
| S2 | VORNAME    | Vorname des übermittelten Eigentümers.                                                                                                    | Vorname aus                             |
|    |            | Bei natürlichen Personen ist hier der Vorname<br>anzugeben. Bei juristischen Personen weitere An-<br>gaben zur Firmenbezeichnung, ggf. Außenstelle.                                                                                                    | se.                                     |

<del>6</del>2

| T2  | BEZUGS-<br>PERS_FIRMA | Bezugsperson, wenn es sich beim übermittelten<br>Eigentümer um eine Firma handelt.                                                                                                    | Manuell zu ergän-<br>zen.          |
|-----|-----------------------|----------------------------------------------------------------------------------------------------|------------------------------------|
|     |                       | Bei juristischen Personen ist hier ein Ansprechpart-<br>ner (Geschäftsführer etc.) mit Anrede (Herr oder<br>Frau) anzugeben, sofern ein solcher bekannt ist. Je<br>nachdem, um welche Eigentumsform es sich han-<br>delt bzw. je nach Informationsgehalt im System (z.<br>B. Anrede) können Felder ggf. auch leer bleiben. |                                    |
| U2  | LAND_Z                | Land, in dem der übermittelte Eigentümer wohnt.                                                                                                    | Feld in der Eigen-                 |
|     |                       | Handelt es sich um einen Auskunftspflichtigen mit<br>einer ausländischen Anschrift, so wird hier das<br>Land in Klartext eingetragen. Für Auskunftspflichti-<br>ge mit einer Anschrift in Deutschland ist kein Ein-<br>trag erforderlich.                                                                                  | tümeradresse.                      |
| V2  | PLZ_Z                 | Postleitzahl des Ortes, in dem der übermittelte<br>Eigentümer wohnt.                                                                                                    | PLZ aus Eigen-<br>tümeradresse.    |
|     |                       | Die Postleitzahl, die durch die Deutsche Post fest-<br>gelegt wird, besteht in Deutschland aus einer fünf-<br>stelligen Zeichenkette, die den Zustellort eingrenzt.<br>Postleitzahlen von Anschriften im Aus-land dürfen<br>bis zu 10 Zeichen (Ziffern und Buchstaben) umfas-<br>sen.                                      |                                    |
| W2  | ORTSNAME_Z            | Postalischer Name des <b>Ortes</b> , in dem der übermit-<br>telte Eigentümer wohnt.                                                                                                    | Ort aus Eigentü-<br>meradresse.    |
|     |                       | Der postalische Ortsname ist der Zustellort.                                                                                                    |                                    |
| X2  | ORTSTEIL_Z            | Ortsteilname des Ortes, in dem der übermittelte Eigentümer wohnt.                                                                                                    | Manuell zu ergän-<br>zen.          |
|     |                       | Der Ortsteilname ist nicht zwingend Bestandteil der<br>Anschrift. Falls er ein Anschriftenbestandteil ist,<br>wird er hier angegeben.                                                                                                    |                                    |
| Y2  | STR_Z                 | Straße, in der der übermittelte Eigentümer wohnt.                                                                                                    | Straße aus Eigen-                  |
|     |                       | Es ist der Straßenname anzugeben. Sollte kein<br>Straßenname vorhanden sein, ist die Bezeichnung<br>anzugeben, unter der das Gebäude geführt.                                                                                                    | tumeradresse.                      |
| Z2  | HNR_Z                 | Hausnummer, unter der der übermittelte Eigentümer wohnt.                                                                                                    | Straße aus Eigen-<br>tümeradresse. |
|     |                       | Es ist die Ziffer der Hausnummer anzugeben.                                                                                                    |                                    |
| AA2 | HNR_ZUSATZ_Z          | Hausnummerzusatz.                                                                                                    | Straße aus Eigen-                  |
|     |                       | Das Feld ist nur zu belegen, wenn die Hausnum-<br>mer mit einem Hausnummernzusatz ergänzt ist. Es<br>ist der Hausnummernzusatz (z. B. Buchstabe)<br>anzugeben.                                                                                                    | tumeradresse.                      |
| AB2 | PLZ_POSTFACH<br>_Z    | Postleitzahl zum Postfach, unter dem der übermit-<br>telte Eigentümer erreicht werden kann.                                                                                                    | Manuell zu ergän-<br>zen.          |
|     |                       | PLZ-Postfach bzw. Großkundenpostleitzahl: Wenn<br>eine Postfach- bzw. eine Großkundenanschrift<br>vorhanden ist, wird die entsprechende Postleitzahl<br>für das Postfach bzw. für die Großkundenanschrift<br>angegeben. Der zugehörige Ortsname wird im Feld<br><i>ORTSNAME_Z</i> ergänzt.                                 |                                    |
| AC2 | POSTFACH_Z            | Postfachnummer.                                                                                                    | Manuell zu ergän-                  |
|     |                       | Hier wird die Postfachnummer eingetragen. Für<br>Großkunden entfällt der Eintrag.                                                                                                    | zen.                               |

Alle in der Datensatzbeschreibung aufgelisteten Merkmale sind zu liefern, sofern sie zu-treffend/vorhanden sind.

## 2.4 Welche Daten enthält die Gebäude- und Wohnungszählung?

Es werden nur Gebäude mit Änderungsgrund 0 bis 6 in der Gebäude- und Wohnungszählung berücksichtigt.

|       | Feld                   | Bedeutung                                                                                                    | Feld im LxHV                                                                               |  |  |
|-------|------------------------|----------------------------------------------------------------------------------------------------|--------------------------------------------------------------------------------------------|--|--|
| Zeile | Zeile 1                |                                                                                                    |                                                                                            |  |  |
| A     | Berichtseinheit-<br>ID | 9-stellige Nummer, die von den Statistischen Ämtern vergeben wird und jedes Unternehmen der Wohnungswirtschaft eindeutig identifiziert.                                                                                                    | Feld im Zensus-<br>Exportfenster<br>unter Datei $\rightarrow$<br>Export $\rightarrow$ Zen- |  |  |
|       |                        | Mit Hilfe der Großeigentümer-ID kann in den Statisti-<br>schen Landesämtern die Zuordnung einer Erhe-<br>bungsdatei zum entsprechenden Wohnungsunter-<br>nehmen erfolgen.                                                                                                  | sus 2022.                                                                                  |  |  |
| В     | GWZ_RUECKL<br>_ART     | Zur Identifikation, dass es sich um eine über eStatis-<br>tik.Core übermittelte Datei eines Unter-nehmens der<br>Wohnungswirtschaft handelt, wird folgendes Kenn-<br>zeichen verwendet:                                                                                    | Beim Zensus-<br>Export <b>automa-</b><br>tisch erzeugt.                                    |  |  |
|       |                        | C =CORE                                                                                                    |                                                                                            |  |  |
| Ab Z  | eile 2                 |                                                                                                    |                                                                                            |  |  |
| Geb   | äude                   |                                                                                                    | T                                                                                          |  |  |
| A     | Satzart                | Für die Übermittlung der Gebäudedaten wird im<br>Merkmal <b>Satzart</b> eine <b>1</b> eingetragen. Mit der Satzart<br>wird zwischen Informationen zu Gebäuden und In-<br>formationen zu Wohnungen unter-schieden.                                                          | Beim Zensus-<br>Export automa-<br>tisch erzeugt.                                           |  |  |
|       |                        | 1 = Gebäude                                                                                                    |                                                                                            |  |  |
| В     | GEB_ID_Q               | Interne Gebäudenummer                                                                                                    | Feld Gebäude-                                                                              |  |  |
|       |                        | Die interne <b>Gebäudenummer</b> oder laufende Gebäu-<br>denummer ist die Ordnungsnummer für jede Gebäu-<br>deanschrift, die intern im Unternehmen der Woh-<br>nungswirtschaft verwendet wird oder alternativ eine<br>laufende Nummer.                                     | nummer                                                                                     |  |  |
|       |                        | Die Ordnungsnummer ist eindeutig einem Gebäude<br>zugeordnet und dient der Identifikation eines Gebäu-<br>des bzw. eines Datensatzes zur Zuordnung zu den<br>entsprechenden Wohnungen. Bitte verwenden Sie<br>dafür dieselbe Gebäudenummer wie in den Be-<br>standslisten. |                                                                                            |  |  |
|       |                        | Sofern Sie mehrere Gebäude intern unter einer Ge-<br>bäude-ID führen, beispielsweise bei Hausnummern-<br>bereichen oder Gebäude mit Hinterhäusern, trennen<br>Sie die Datensätze bitte auf und ergänzen Sie Ihre ID<br>um mindestens eine Stelle.                          |                                                                                            |  |  |
|       |                        | Beispiele: 5492_1, 5492_2 usw. oder 93647HH                                                                                                    |                                                                                            |  |  |
| С     | AGS                    | Amtlicher Gemeindeschlüssel                                                                                                    | Feld im <b>Gebäude</b>                                                                     |  |  |
|       |                        | Der <b>amtliche Gemeindeschlüssel (AGS)</b> ist eine<br>bundeseinheitliche 8-stellige Verschlüsselungsnum-<br>mer zur eindeutigen Identifizierung aller Gemeinden.                                                                                                    | Zensus 2022                                                                                |  |  |
|       |                        | Beispiel: 08311000 – für die Stadt Freiburg im Breis-<br>gau                                                                                                    |                                                                                            |  |  |
| D     | GEM_Name               | Amtlicher Name der Gemeinde                                                                                                    | Feld im Gebäude                                                                            |  |  |
|       |                        | Das Merkmal enthält den amtlichen Namen der Ge-<br>meinde.                                                                                                    | > Register<br>Zensus 2022                                                                  |  |  |
|       |                        | Beispiel: Freiburg im Breisgau, Stadt                                                                                                    |                                                                                            |  |  |

| E | PLZ                  | <b>Postleitzahl</b><br>Die Postleitzahl, die durch die Deutsche Post festge-<br>legt wird, besteht aus einer fünfstelligen Zeichenket-<br>te, die den Zustellort eingrenzt.                                                                                                    | Aus Ortsangabe<br>des Gebäudes<br>ermittelt |
|---|----------------------|----------------------------------------------------------------------------------------------------|---------------------------------------------|
| F | GEM_NAME_<br>POST    | Ortsname (postalisch)<br>Der postalische Ortsname ist der Zustellort. Der pos-<br>talische Ortsname entspricht i. d. R. dem amtlichen<br>Namen der Gemeinde, es gibt allerdings auch Aus-<br>nahmen.<br>Beispiel: <i>Freiburg im Breisgau</i>                                                |                                             |
| ~ | OT                   | Orteteileere (felle Angekriftenkestendteil)                                                                                                    |                                             |
| G | 01                   | Der Ortsteilname (rans Anschriftenbestandteil)<br>Der Ortsteilname ist nicht zwingend Bestandteil der<br>Anschrift. Falls er ein Anschriftenbestand-teil ist, ist<br>dieser hier anzugeben.                                                                                                  | gänzen                                      |
| Н | STR                  | Straßenname                                                                                                    | Aus dem Straße-                             |
|   |                      | Es ist der Straßenname anzugeben. Sollte kein Straßenname vorhanden sein, ist die Bezeichnung anzugeben, unter der das Gebäude geführt wird.                                                                                                    | Feld des Gebäu-<br>des ermittelt            |
| Ι | HNR                  | Hausnummer<br>Es ist die Ziffer der Hausnummer anzugeben. Bei<br>einem Gebäude mit mehreren Hausnummern ist die<br>erste Hausnummer einzutragen.                                                                                                    |                                             |
| J | HNR_BIS              | Hausnummer bis                                                                                                    |                                             |
|   |                      | Das Feld ist zu belegen, falls es sich um ein Gebäu-<br>de mit mehreren Hausnummern handelt. Es wird die<br>zweite Hausnummer eingetragen.                                                                                                    |                                             |
| К | HNR_ZUS              | Hausnummernzusatz                                                                                                    |                                             |
|   |                      | Das Feld ist nur zu belegen, wenn die Hausnummer<br>mit einem Hausnummernzusatz ergänzt ist. Es ist der<br>Hausnummernzusatz (z. B. Buchstabe) anzugeben.<br>Bei einem Gebäude mit mehreren Hausnummernzu-<br>sätzen ist der erste Hausnummernzusatz einzutra-<br>gen.                       |                                             |
|   |                      | Beispiel: <i>Hausnummer 7<b>a</b>-d</i><br>Eintrag in HNR_ZUS: <b>a</b>                                                                                                    |                                             |
| L | HNR_ZUS_BIS          | Hausnummernzusatz bis                                                                                                    |                                             |
|   |                      | Das Feld ist nur zu belegen, falls es sich um ein<br>Gebäude mit mehreren Hausnummernzusätzen han-<br>delt.                                                                                                    |                                             |
|   |                      | Beispiel: <i>Hausnummer 7a-<b>d</b><br/>Eintrag in HNR_ZUS: <b>d</b></i>                                                                                                    |                                             |
| Μ | OBJ_GEB_<br>LAGE_BEZ | Gebäudelage (falls mehrere Gebäude unter einer<br>Anschrift)                                                                                                    | Manuell zu er-<br>gänzen, wenn              |
|   |                      | Falls eine Gebäudeanschrift mit den Merkmalen<br>Postleitzahl, Ortsname, Ortsteilname, Straße, Haus-<br>nummer und -zusatz nicht eindeutig ein Gebäude<br>beschreibt, sind weitere Angaben zur Lage des Ge-<br>bäudes erforderlich.                                                          | erforderlich                                |
|   |                      | Befinden sich unter einer Anschrift mehrere Gebäu-<br>de, ist zur eindeutigen Beschreibung eine Lagebe-<br>zeichnung je Gebäude erforderlich. Die Gebäudelage<br>ist für die genaue Beschreibung der Gebäude und für<br>die eindeutige Differenzierung der einzelnen Gebäu-<br>de notwendig. |                                             |
|   |                      | In Großstädten werden mehrere Gebäude unter einer<br>Anschrift meist als Vorder-, Hinter- oder Seitenhaus<br>bezeichnet. In ländlichen Gebieten wird z. B. durch<br>den Ausbau von Nebengebäuden eine Differenzie-<br>rung durch die Gebäudelage erforderlich.                               |                                             |

| Ν | GEB_ART  | Art des Gebäudes                                                                                                    | Feld im Gebäude  |
|---|----------|----------------------------------------------------------------------------------------------------|------------------|
|   |          | Um welche Art von Gebäude handelt es sich?                                                                                                    | Zensus 2022      |
|   |          | 1 = Wohngebäude (kein Wohnheim)                                                                                                    |                  |
|   |          | Das Gebäude wird mindestens zur Hälfte der Ge-<br>samtnutzfläche für Wohnzwecke genutzt und ist kein<br>Wohnheim.                                                                                                    |                  |
|   |          | 2 = Sonstiges Gebäude mit Wohnraum                                                                                                    |                  |
|   |          | Weniger als die Hälfte der Gesamtnutzfläche wird für<br>Wohnzwecke genutzt, weil sich z. B. im Gebäude<br>überwiegend Läden oder Büros befinden.                                                                                                    |                  |
|   |          | 4 = Wohnheim                                                                                                    |                  |
|   |          | Wohnheime sind Wohngebäude, die primär den<br>Wohnbedürfnissen bestimmter Bevölkerungskreise<br>dienen (z. B. Studierendenwohnheim, Arbeiterwohn-<br>heim). Wohnheime besitzen Gemeinschaftsräume.<br>Die Bewohner/-innen von Wohnheimen führen einen<br>eigenen Haushalt. Geben Sie Wohnheim auch dann<br>an, wenn sich im Gebäude z. B. noch eine Pflegesta-<br>tion befindet. |                  |
|   |          | 8 = Bewohnte Unterkunft                                                                                                    |                  |
|   |          | Bewohnte Unterkünfte sind behelfsmäßige Bauten.<br>Hierzu zählen z. B. Gartenlauben, Bauwagen, Wohn-<br>baracken, Wohnwagen (z. B. auf Campingplätzen),<br>Wohncontainer, Schrebergartenhütten, Jagdhütten,<br>Weinberghütten, Almhütten und fest verankerte<br>Wohnschiffe, sofern diese dauerhaft bewohnt wer-<br>den.                                                         |                  |
| 0 | GEB_ANZW | Zahl der Wohnungen im Gebäude                                                                                                    | Automatisch beim |
|   |          | Wie viele Wohnungen befinden sich insgesamt im<br>Gebäude?                                                                                                    | Export ermittelt |
|   |          | Anzahl aller Wohnungen im Gebäude, unabhängig<br>davon, ob sie derzeit bewohnt sind oder nicht. Woh-<br>nungen in einem weiteren Gebäude (z. B. Hinterhaus<br>oder Seitenflügel) sind hier nicht zu berücksichtigen.<br>Einliegerwohnungen in Einfamilienhäusern sind als<br>separate Wohnung zu zählen. Es sollen auch Woh-<br>nungen mitgezählt werden,                        |                  |
|   |          | <ul> <li>für die Sie nicht auskunftspflichtig sind, weil je-<br/>mand anderes der/die Eigentümer/-in oder Verwal-<br/>ter/-in ist.</li> </ul>                                                                                                    |                  |
|   |          | • die ursprünglich für Wohnzwecke vorgesehen<br>waren, jetzt aber ausschließlich gewerblich ge-<br>nutzt werden (weil dort z. B. Arztpraxen oder Bü-<br>ros untergebracht sind; ausgenommen Ladenloka-<br>le).                                                                                                    |                  |
|   |          | Bei Wohnheimen (mit eigener Haushaltsführung der<br>Bewohner/- innen) zählt jede abgeschlossene Einheit<br>als Wohnung, die unmittelbar von einem Treppen-<br>haus, Hausflur oder von außen betreten werden<br>kann.                                                                                                    |                  |

|   |             | 1                                                                                                    |                           |
|---|-------------|----------------------------------------------------------------------------------------------------|---------------------------|
| Ρ | GEB_TYP     | Gebäudetyp                                                                                                    | Feld im Gebäude           |
|   |             | Welchem Gebäudetyp entspricht das Gebäude?                                                                                                    | Zensus 2022               |
|   |             | 1 = Freistehendes Ein- oder Mehrfamilienhaus                                                                                                    |                           |
|   |             | Dies kann z. B. ein freistehendes Einfamilienhaus oder auch ein freistehendes Hochhaus sein.                                                                                                    |                           |
|   |             | 2 = Doppelhaushälfte (Ein- oder Mehrfamilienhaus)                                                                                                    |                           |
|   |             | Gebäude, das mit genau einem anderen Gebäude<br>aneinandergebaut ist. Die Gebäude müssen nicht<br>baugleich sein, sie können auch seitlich oder in der<br>Höhe versetzt sein.                                                                                                    |                           |
|   |             | 4 = Gereihtes Ein- oder Mehrfamilienhaus                                                                                                    |                           |
|   |             | Gebäude, das mit mindestens zwei anderen Gebäu-<br>den aneinandergebaut ist. Die Gebäude müssen<br>nicht baugleich sein, sie können auch seitlich oder in<br>der Höhe versetzt sein. Hierzu zählen auch Rei-<br>heneckhäuser.                                                                                                    |                           |
|   |             | 8 = Anderer Gebäudetyp                                                                                                    |                           |
|   |             | Alle Arten von Gebäuden, die nicht freistehendes<br>Haus, Doppel- oder gereihtes Haus sind, sowie alle<br>Arten von bewohnten Unterkünften.                                                                                                    |                           |
| Q | GEB_BAUJAHR | Baujahr                                                                                                    | Feld im Gebäude           |
|   |             | In welchem Jahr wurde das Gebäude fertiggestellt?                                                                                                    | > Register<br>Gebäude     |
|   |             | Jahr der Fertigstellung des Gebäudes. Bei Um-, An-<br>und Erweiterungsbauten am Haus gilt das ursprüngli-<br>che Baujahr des Gebäudes. Bei vollkommen zerstör-<br>ten und wieder aufgebauten Gebäuden gilt das Jahr<br>des Wiederaufbaus als Baujahr.                                                                                                    |                           |
|   |             | Wenn Sie das Baujahr nicht genau wissen, schätzen Sie bitte.                                                                                                    |                           |
| R | GEB_EIGENTU | Eigentumsverhältnisse des Gebäudes                                                                                                    | Feld im Gebäude           |
|   | М           | Wer ist Eigentümer/in des Gebäudes?                                                                                                    | > Register<br>Zensus 2022 |
|   |             | 1 = Privatperson/-en                                                                                                    |                           |
|   |             | Alle natürlichen Personen. Dies können Einzelperso-<br>nen, Paare oder sonstige Gruppen von Personen<br>sein, z. B. Erbengemeinschaften.                                                                                                    |                           |
|   |             | 2 = Gemeinschaft von Wohnungseigentümer/-innen                                                                                                    |                           |
|   |             | Gilt ausschließlich und immer dann, wenn ein Ge-<br>bäude (Mehrfamilienhaus) nach dem                                                                                                    |                           |
|   |             | Wohnungseigentumsgesetz (WEG) in Eigentums-<br>wohnungen aufgeteilt ist. Im Fall von Einfamilien-<br>hausanlagen (z. B. Doppelhaus- oder Reihenhausan-<br>lagen), die nach WEG aufgeteilt sind, darf "Gemein-<br>schaft von Wohnungseigentümer/-innen" nicht ange-<br>geben werden. Für diesen Fall muss eine der ande-<br>ren Ausprägungen gewählt werden (in der Regel:<br>Privatperson/-en). |                           |
|   |             | 4 = Kommune oder kommunales Wohnungsunter-<br>nehmen                                                                                                    |                           |
|   |             | Unternehmen oder Einrichtungen, bei denen die<br>Kommune mit mehr als 50 % Nenn-kapital oder<br>Stimmrecht beteiligt ist.                                                                                                    |                           |
|   |             | 8 = Privatwirtschaftliches Wohnungsunternehmen                                                                                                    |                           |
|   |             | Alle privatrechtlichen Wohnungsunternehmen, ohne Genossenschaften.                                                                                                    |                           |

|   |             | 16 = Wohnungsgenossenschaft                                                                                                    |                           |
|---|-------------|----------------------------------------------------------------------------------------------------|---------------------------|
|   |             | Alle Wohnungsunternehmen, die die Rechtsform<br>einer Genossenschaft haben.                                                                                                    |                           |
|   |             | 32 = Anderes privatwirtschaftliches Unternehmen                                                                                                    |                           |
|   |             | Alle privatrechtlichen Unternehmen, in deren Eigen-<br>tum sich Wohnungen befinden, deren primärer Er-<br>werbszweck aber nicht die Wohnungsvermietung ist<br>(z. B. Banken, Ver-sicherungen, Fonds).                                                   |                           |
|   |             | 64 = Organisation ohne Erwerbszweck                                                                                                    |                           |
|   |             | z. B. Kirchen                                                                                                    |                           |
|   |             | 128 = Bund, Land                                                                                                    |                           |
|   |             | Unternehmen oder Einrichtungen, bei denen der<br>Bund oder das Land mit mehr als                                                                                                    |                           |
|   |             | 50 % Nennkapital oder Stimmrecht beteiligt ist.                                                                                                    |                           |
| S | GEB_HEIZUNG | Heizungsart                                                                                                    | Feld im Gebäude           |
|   |             | Welches ist die überwiegende Heizungsart im Ge-<br>bäude?                                                                                                    | > Register<br>Zensus 2022 |
|   |             | Sind mehrere Heizungsarten im Gebäude, geben Sie<br>die Heizungsart an, durch die der größte Teil der<br>Wohnfläche beheizt wird.                                                                                                    |                           |
|   |             | Für Passivhäuser gelten Anlagen zur Wärmerückge-<br>winnung/kontrollierte Lüftungsanlagen als "Heizung"<br>und sind entsprechend zuzuordnen (in der Regel:<br>Zentralheizung).                                                                          |                           |
|   |             | 1 = Fernheizung (Fernwärme)                                                                                                    |                           |
|   |             | Hier werden ganze Wohnbezirke von einem zentra-<br>Ien Fernheizwerk aus mit Wärme versorgt.                                                                                                    |                           |
|   |             | 2 = Blockheizung                                                                                                    |                           |
|   |             | Eine Blockheizung liegt vor, wenn ein Block ganzer<br>Häuser durch ein zentrales Heizsystem beheizt wird<br>und die Heizquelle sich in bzw. an einem der Gebäu-<br>de oder in dessen unmittelbarer Nähe befindet (so-<br>genannte Nahwärme).            |                           |
|   |             | 4 = Zentralheizung                                                                                                    |                           |
|   |             | Bei einer Zentralheizung werden sämtliche Wohnein-<br>heiten eines Gebäudes von einer zentralen Heizstel-<br>le, die sich innerhalb des Gebäudes (in der Regel im<br>Keller) befindet, beheizt. Dazu zählen auch Wärme-<br>pumpen.                      |                           |
|   |             | 8 = Etagenheizung                                                                                                    |                           |
|   |             | Unter einer Etagenheizung versteht man eine zentra-<br>le Heizanlage für sämtliche Räume einer abge-<br>schlossenen Wohnung, wobei sich die Heizquelle (z.<br>B. Gastherme) meist innerhalb dieser Wohnung be-<br>findet.                               |                           |
|   |             | 16 = Einzel- oder Mehrraumöfen (auch Nachtspei-<br>cherheizung)                                                                                                    |                           |
|   |             | Einzelöfen (z. B. Kohle- oder Nachtspeicheröfen)<br>beheizen jeweils nur den Raum, in dem sie stehen. In<br>der Regel sind sie fest installiert. Ein Mehrraumofen<br>(z. B. Kachel-ofen) beheizt gleichzeitig mehrere<br>Räume (auch durch Luftkanäle). |                           |
|   |             | 32 = Keine Heizung                                                                                                    |                           |

| _   |                        |                                                                                                    |                                |
|-----|------------------------|----------------------------------------------------------------------------------------------------|--------------------------------|
| I   | GEB_ENERGIET<br>RAEGER | Energietrager des Gebäudes<br>Welches ist der überwiegende Energieträger für die                                                                                                    | Feld im Gebäude                |
|     |                        | Heizung des Gebäudes?                                                                                                    | Zensus 2022                    |
|     |                        | Der Energieträger ist nur anzugeben, wenn Blockhei-<br>zung, Zentralheizung, Etagenheizung oder Einzel-<br>oder Mehrraumöfen vorliegen (GEB_HEIZUNG = 2,<br>4, 8, 16).                                                                                                    |                                |
|     |                        | Wenn im Gebäude mehrere Energieträger für die<br>Heizung verwendet werden, geben Sie bitte denjeni-<br>gen an, durch den der größte Teil der Wohnfläche<br>beheizt wird.                                                                                                    |                                |
|     |                        | Bei Passivhäusern wird der Restwärmebedarf durch eine zusätzliche Quelle gedeckt, die hier angegeben werden soll.                                                                                                    |                                |
|     |                        | 1 = Gas                                                                                                    |                                |
|     |                        | 2 = Heizöl                                                                                                    |                                |
|     |                        | 4 = Holz, Holzpellets                                                                                                    |                                |
|     |                        | 8 = Biomasse (ohne Holz), Biogas                                                                                                    |                                |
|     |                        | Alle durch Pflanzen oder Tiere erzeugten organi-<br>schen Substanzen, aus denen mittels Verbrennung<br>Energie gewonnen werden kann. Dazu zählen unter<br>anderem Stroh, Biomüll oder Gülle (ohne Holz). Bio-<br>gas entsteht bei der Vergärung von Biomasse und ist<br>hier auch einzuordnen.                                                                                                    |                                |
|     |                        | 16 = Solar-/Geothermie, Umweltwärme, Abluftwärme                                                                                                    |                                |
|     |                        | Hier wird Sonnenenergie sowie Energie aus Wasser,<br>Luft und Erde mit Hilfe von Kol-lektoren, Wärmepum-<br>pen und -tauschern gewonnen. Dazu zählt auch die<br>Wärme, die aus der Abluft von Gebäuden gewonnen<br>wird (sogenannte Abluftwärme).                                                                                                    |                                |
|     |                        | 32 = Strom (ohne Wärmepumpen)                                                                                                    |                                |
|     |                        | 64 = Kohle                                                                                                    |                                |
| Woh | nungen                 |                                                                                                    |                                |
| A   | Satzart                | Für die Übermittlung der Gebäudedaten wird im Merkmal <b>Satzart</b> eine <b>2</b> eingetragen.                                                                                                    | Beim Zensus-<br>Export automa- |
|     |                        | Wohnungsdefinition                                                                                                    | tisch erzeugt.                 |
|     |                        | Unter einer Wohnung sind nach außen abgeschlos-<br>sene, zu Wohnzwecken bestimmte, in der Regel<br>zusammenliegende Räume zu verstehen, die die<br>Führung eines eigenen Haushalts er-möglichen.<br>Wohnungen haben einen eigenen Eingang unmittel-<br>bar vom Freien, von einem Treppenhaus oder einem<br>Vorraum. Zur Wohnung können aber auch außerhalb<br>des eigentlichen Wohnungsabschlusses liegende zu<br>Wohnzwecken ausgebaute Keller- oder Boden-<br>räume (z. B. Mansarden) gehören. |                                |
| В   | GEB_ID_Q               | Interne Gebäudenummer                                                                                                    | Feld <b>Gebäude-</b>           |
|     |                        | Die interne <b>Gebäudenummer</b> oder laufende Gebäu-<br>denummer ist die Ordnungsnummer für jede Gebäu-<br>deanschrift, die intern im Unternehmen der Woh-<br>nungswirtschaft verwendet wird oder alternativ eine<br>laufende Nummer.                                                                                                    | nummer                         |
|     |                        | Die Ordnungsnummer ist eindeutig einem Gebäude<br>zugeordnet und dient der Identifikation eines Gebäu-<br>des bzw. eines Datensatzes zur Zuordnung zu den<br>entsprechenden Wohnungen. Bitte verwenden Sie<br>dafür dieselbe Gebäudenummer wie in den Be-<br>standslisten.                                                                                                    |                                |

|   |            | Sofern Sie mehrere Gebäude intern unter einer Ge-<br>bäude-ID führen, beispielsweise bei Hausnummern-<br>bereichen oder Gebäude mit Hinterhäusern, trennen<br>Sie die Datensätze bitte auf und ergänzen Sie Ihre ID<br>um mindestens eine Stelle.<br>Beispiele: 5492, 1, 5492, 2 usw. oder 93647HH                                                                                                    |                                                         |
|---|------------|----------------------------------------------------------------------------------------------------|---------------------------------------------------------|
| 0 |            |                                                                                                    | Fold Wohnungs-                                          |
|   | INT_WHG_NK | Die interne Wohnungsnummer<br>Die interne Wohnungsnummer ist die Ordnungs-<br>nummer für jede Wohneinheit innerhalb eines Ge-<br>bäudes, die intern im Unternehmen der Wohnungs-<br>wirtschaft verwendet wird oder alternativ eine laufen-<br>de Nummer. Die Ordnungsnummer ist eindeutig einer<br>Wohnung zugeordnet und dient der Identifikation<br>einer Wohneinheit, falls z. B. Klärungsbedarf besteht.                                                                                                    | nummer                                                  |
| D | WOHN_NUTZU | Art der Wohnungsnutzung                                                                                                    | Kennziffer 2, 4                                         |
|   | NG         | Wie wird die Wohnung am 15. Mai 2022 genutzt?                                                                                                    | und 32 werden<br>automatisch zum                        |
|   |            | Bei Nießbrauch bitte die Nutzung angeben, für die<br>der Begünstigte des Nießbrauchs die Wohnung ver-<br>wendet (selbst bewohnen, zu Wohnzwecken vermie-<br>ten, gewerblich vermieten etc.).                                                                                                    | 15.05.2022 ermit-<br>telt, ansonsten<br>wird 1 gesetzt. |
|   |            | 1 = Zu Wohnzwecken vermietet                                                                                                    | Abweichungen                                            |
|   |            | Geben Sie zu Wohnzwecken vermietet an, wenn die<br>Wohnung zu Wohnzwecken vermietet oder mietfrei<br>überlassen ist. Hierzu zählen auch Nießbrauch- und<br>sonstige Wohnrechte.                                                                                                    | 16) sind manuell<br>einzugeben.                         |
|   |            | 2 = Von Eigentümer/-in bewohnt                                                                                                    |                                                         |
|   |            | Wenn mindestens eine/-r der Bewohner/-innen Ei-<br>gentümer/-in der Wohnung ist. Gilt auch, wenn außer<br>dem/der Eigentümer/-in zusätzlich noch weitere Per-<br>sonen z. B. Untermieter/-innen in der Wohnung woh-<br>nen.                                                                                                    |                                                         |
|   |            | 4 = Leer stehend                                                                                                    |                                                         |
|   |            | Eine Wohnung gilt als leer stehend, wenn sie am<br>Erhebungsstichtag weder vermietet ist, noch von<br>dem/der Eigentümer/-in selbst genutzt wird und auch<br>keine Ferien- und Freizeitwohnung (siehe unten) ist.<br>Wenn die Wohnung wegen Umbaus/Modernisierung<br>– bei Weiterbestehen des Mietverhältnisses – vo-<br>rübergehend nicht genutzt werden kann, zählt diese<br>Wohnung nicht als leer stehend.                                                                                                    |                                                         |
|   |            | 8 = Privat genutzte Ferien- oder Freizeitwohnungen                                                                                                    |                                                         |
|   |            | Privat genutzte Ferien- oder Freizeitwohnungen sind<br>Wohnungen, in denen eine Person dauerhaft zu<br>privaten Zwecken ihre Freizeit verbringt, z. B. am<br>Wochenende, während des Urlaubs oder der Ferien.<br>Ferien- und Freizeitwohnungen kann es in jedem<br>Gebäude (z. B. Wochenend- und Ferienhaus, Mehr-<br>familienhaus) geben. Sie können vom Eigentümer/<br>von der Eigentümerin selbst genutzt oder dauerhaft<br>an eine dritte Person zur Freizeitnutzung vermietet<br>(oder kostenlos überlassen) werden. Ferienwohnun-<br>gen, die an wechselnde Personen vermietet werden,<br>gehören nicht dazu. |                                                         |
|   |            | 16 = Gewerblich vermietete Ferienwohnung                                                                                                    |                                                         |
|   |            | Hierzu zählen Ferienwohnungen, die an (ständig)<br>wechselnde Personen vermietet wer-den. Eine ge-<br>werbliche Vermietung liegt z. B. vor, wenn ein regel-<br>mäßiger Mieterwechsel erfolgt oder wenn über die<br>reine Vermietung der Wohnung hinaus weitere Leis-<br>tungen (Speisen, Getränke, tägliche Reinigung) an-<br>geboten werden.                                                                                                    |                                                         |
|   |            | Für gewerblich vermietete Ferienwohnungen müssen keine weiteren Angaben gemacht werden.                                                                                                    |                                                         |

|   |            | 32 = Ausschließlich gewerblich genutzt                                                                                                    |                                   |
|---|------------|----------------------------------------------------------------------------------------------------|-----------------------------------|
|   |            | Ausschließlich gewerbliche Nutzung liegt vor, wenn<br>die Wohnung nicht zu Wohnzwecken, sondern aus-<br>schließlich gewerblich (z. B. als Büro, Arztpraxis)<br>genutzt wird.                                                                                                    |                                   |
|   |            | Für ausschließlich gewerblich genutzte Wohnungen<br>müssen keine weiteren Angaben gemacht werden.                                                                                                    |                                   |
| E | WOHN_LEER_ | Dauer des Wohnungsleerstands                                                                                                    | Automatisch zum                   |
|   | DAUER      | Seit wie vielen Monaten steht die Wohnung am 15.<br>Mai 2022 leer?                                                                                                    | 15.05.2022 ermit-<br>telt         |
|   |            | Die Dauer des Wohnungsleerstands ist nur bei leer<br>stehenden Wohnungen anzugeben<br>(WOHN_NUTZUNG = 4).                                                                                                    |                                   |
|   |            | 1 = Seit weniger als 3 Monaten                                                                                                    |                                   |
|   |            | 2 = Seit 3 bis unter 6 Monaten                                                                                                    |                                   |
|   |            | 4 = Seit 6 bis unter 12 Monaten                                                                                                    |                                   |
|   |            | 8 = Seit 12 Monaten oder länger                                                                                                    |                                   |
| F | WOHN_LEER_ | Verfügbarkeit der leer stehenden Wohnung                                                                                                    | Es wird immer                     |
|   | VERFUEGBAR | Steht die Wohnung innerhalb der nächsten 3 Monate für eine Vermietung/einen Bezug zur Verfügung?                                                                                                    | setzt. Abwei-<br>chungen müssen   |
|   |            | Die Verfügbarkeit ist nur bei leer stehenden Woh-<br>nungen anzugeben (WOHN_NUTZUNG = 4).                                                                                                    | manuell eingege-<br>ben werden.   |
|   |            | 1 = Ja                                                                                                    |                                   |
|   |            | Die Wohnung steht in den nächsten 3 Monaten für<br>eine Vermietung/einen Bezug zur Verfügung.                                                                                                    |                                   |
|   |            | 2 = Nein                                                                                                    |                                   |
|   |            | Die Wohnung steht in den nächsten 3 Monaten nicht für eine Vermietung/einen Bezug zur Verfügung.                                                                                                    |                                   |
| G | WOHN_LEER_ | Hauptgrund des Leerstandes                                                                                                    | Es wird immer                     |
|   | GRUND      | Was ist der Hauptgrund für den Leerstand der Woh-<br>nung?                                                                                                    | gesetzt. Abwei-<br>chungen müssen |
|   |            | Der Grund des Leerstands ist nur anzugeben, wenn<br>die Wohnung in den nächsten drei Monaten nicht für<br>eine Vermietung/einen Bezug zur Verfügung steht<br>(WOHN_LEER_VERFUEGBAR = 2). Liegen mehrere<br>der aufgeführten Gründe vor, ist nur der Hauptgrund<br>anzugeben.           | manuell eingege-<br>ben werden.   |
|   |            | 1 = Laufende bzw. geplante Baumaßnahmen                                                                                                    |                                   |
|   |            | 2 = Geplanter Abriss oder Rückbau                                                                                                    |                                   |
|   |            | 4 = Verkauf des Gebäudes oder der Wohnung                                                                                                    |                                   |
|   |            | 8 = Künftige Selbstnutzung                                                                                                    |                                   |
|   |            | 16 = Sonstiger Grund                                                                                                    |                                   |
| Н | WOHN_MIETE | Nettokaltmiete der Wohnung                                                                                                    | Feld <b>Miete</b> im              |
|   |            | Wie hoch ist die monatliche Nettokaltmiete der Woh-<br>nung?                                                                                                    | zum 15.05.2022                    |
|   |            | Die Nettokaltmiete der Wohnung ist nur anzugeben,<br>wenn diese vermietet wird (WOHN_NUTZUNG = 1).                                                                                                    |                                   |
|   |            | Die Nettokaltmiete ist die vertraglich vereinbarte<br>Miete ohne Betriebskosten und Heizkosten-<br>/Warmwasserpauschale. Bitte geben Sie nur die<br>Miete für die Wohnung an, nicht jedoch die Miete für<br>die ggf. zusammen mit der Wohnung vermieteten<br>Garagen oder Stellplätze. |                                   |
|   |            | Bei mietfreier Überlassung tragen Sie bitte 0 ein. Die Nettokaltmiete bitte auf ganze Euro runden.                                                                                                    |                                   |

| I           | WOHN_ANZBE | Zahl der Bewohner/-innen                                                                                                    | Feld Personen-                              |
|-------------|------------|----------------------------------------------------------------------------------------------------|---------------------------------------------|
|             | VV         | Wie viele Personen wohnen am 15. Mai 2022 in der<br>Wohnung?                                                                                                    | ter Mieter zum<br>15.05.2022                |
|             |            | Die Anzahl der Bewohner/-innen ist nur anzugeben,<br>wenn die Wohnung vermietet ist, vom Eigentü-<br>mer/von der Eigentümerin bewohnt wird oder privat<br>als Ferien- oder Freizeitwohnung genutzt wird<br>(WOHN_NUTZUNG = 1, 2, 8).                                                                                                    |                                             |
|             |            | Bitte geben Sie die Anzahl der Personen an, die die<br>Wohnung ständig oder regelmäßig bewohnen, auch<br>wenn sich diese am Zensusstichtag nicht in der<br>Wohnung aufhalten. Ist die Anzahl nicht genau be-<br>kannt, geben Sie bitte die Anzahl der Personen an,<br>die Ihrer Kenntnis nach in der Wohnung wohnen. Bei<br>Ferien- oder Freizeitwohnungen geben Sie bitte die<br>Zahl der die Wohnung gewöhnlich nutzenden Perso-<br>nen an.                                                                                                    |                                             |
| J           |            | Namen von bis zu zwei Bewohner/-innen der<br>Wohnung                                                                                                    | Aus Mieter bzw.<br>Eigentümerge-            |
| r<br>L<br>M |            | Geben Sie Nachnamen und Vornamen von bis zu<br>zwei Personen an, die am 15. Mai 2022 in der Woh-<br>nung wohnen. Beginnen Sie mit den erwachsenen<br>Personen.                                                                                                    | meinschaft zum<br>15.05.2022 ermit-<br>telt |
|             |            | Die Namen von bis zu zwei Bewohner/-innen der<br>Wohnung sind nur anzugeben, wenn die Wohnung<br>vermietet ist, vom Eigentümer/von der Eigentümerin<br>bewohnt wird oder privat als Ferien- oder Freizeit-<br>wohnung genutzt wird (WOHN_NUTZUNG = 1, 2, 8).                                                                                                    |                                             |
|             |            | WOHN_NAME_1 – Bewohner/-in 1 Name                                                                                                    |                                             |
|             |            | WOHN_VORNAME_1 – Bewohner/-in 1 Vorname                                                                                                    |                                             |
|             |            | WOHN_NAME_2 – Bewohner/-in 2 Name                                                                                                    |                                             |
|             |            | WOHN_VORNAME_2 – Bewohner/-in 2 Vorname                                                                                                    |                                             |
|             |            | Bitte geben Sie Nachnamen und Vornamen von bis<br>zu zwei Personen an, die die Wohnung ständig oder<br>regelmäßig bewohnen, auch wenn sich diese am<br>Zensusstichtag nicht in der Wohnung aufhalten. Bei<br>vermieteten Wohnungen gegebenenfalls die Namen<br>im Mietvertrag nachschlagen. Wenn nicht bekannt ist,<br>wer tatsächlich in der Wohnung wohnt, bitte die Na-<br>men der Personen angeben, mit denen der Mietver-<br>trag abgeschlossen wurde. Bei Ferien- oder Freizeit-<br>wohnungen bitte die Namen der Personen angeben,<br>die die Wohnung gewöhnlich nutzen.                                                |                                             |
|             |            | Bei den Bewohnernamen handelt es sich um Hilfs-<br>merkmale, die der statistischen Generierung von<br>Haushalten dienen und zum frühestmöglichen Zeit-<br>punkt gelöscht werden. Nach dem Zensusgesetz<br>2022 (ZensG 2022) sind Vermieter/-innen verpflich-<br>tet, die Bewohnernamen anzugeben. Mieter/-innen<br>müssen nur dann darüber informiert werden, wenn<br>diese nicht bereits durch den Mietvertrag oder spezi-<br>elle Vereinbarungen über die Weitergabe von Daten<br>informiert wurden (Artikel 13 DSGVO). Das Einver-<br>ständnis der Mieter/-innen zur Weitergabe der Na-<br>men muss nicht eingeholt werden. |                                             |

Ν

0

| WOHN_FLAEC | Fläche der Wohnung                                                                                                    | Feld Wohnfläche    |
|------------|----------------------------------------------------------------------------------------------------|--------------------|
| ΠE         | Wie groß ist die Fläche der Wohnung?                                                                                                    |                    |
|            | Die Fläche der Wohnung ist nur anzugeben, wenn<br>die Wohnung vermietet wird, vom Eigentümer/von<br>der Eigentümerin bewohnt wird, leer steht oder als<br>Ferien- oder Freizeitwohnung privat genutzt wird<br>(WOHN_NUTZUNG = 1, 2, 4, 8).                                   |                    |
|            | Grundfläche der gesamten Wohnung in vollen m <sup>2</sup> .<br>Ggf. ist der Wert zu runden. Zur Wohnung zählen<br>auch außerhalb des eigentlichen Wohnungsab-<br>schlusses liegende Räume (z. B. Man-sarden) sowie<br>zu Wohnzwecken ausgebaute Keller- und Boden-<br>räume. |                    |
|            | Zur Ermittlung der Fläche sind anzurechnen (gemäß Wohnflächenverordnung):                                                                                                    |                    |
|            | <ul> <li>voll: die Grundflächen von Räumen/Raumteilen<br/>mit einer lichten Höhe von mindestens 2 Metern;</li> </ul>                                                                                                    |                    |
|            | <ul> <li>zur Hälfte: die Grundflächen von Räu-<br/>men/Raumteilen mit einer lichten Höhe von min-<br/>destens 1 Meter, aber weniger als 2 Metern; un-<br/>beheizbare Wintergärten, Schwimmbäder und<br/>ähnliche nach allen Seiten geschlossene Räume;</li> </ul>            |                    |
|            | <ul> <li>in der Regel zu einem Viertel, höchstens jedoch<br/>zur Hälfte: die Flächen von Balkonen, Loggien,<br/>Dachgärten und Terrassen.</li> </ul>                                                                                                    |                    |
|            | Wenn Sie die Fläche nicht genau wissen, schätzen<br>Sie bitte.                                                                                                    |                    |
| WOHN_RAUMZ | Anzahl der Räume                                                                                                    | Feld <b>Zimmer</b> |
|            | Wie viele Räume hat die Wohnung?                                                                                                    |                    |
|            | Die Anzahl der Räume ist nur anzugeben, wenn die<br>Wohnung vermietet wird, vom Eigentümer/von der<br>Eigentümerin bewohnt wird, leer steht oder als Feri-<br>en- oder Freizeitwohnung privat genutzt wird<br>(WOHN_NUTZUNG = 1, 2, 4, 8).                                   |                    |
|            | • Die Zahl der Räume umfasst alle Wohn-, Ess- und Schlafzimmer und andere separate Räume (z. B.                                                                                                    |                    |

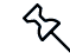

Alle in der Datensatzbeschreibung aufgelisteten Merkmale sind zu liefern, sofern sie zutreffend/vorhanden sind.

bewohnbare Keller- und Bodenräume) von mindestens 6 m² Größe sowie abgeschlossene Kü-

Bad, Toilette, Flur und Wirtschaftsräume werden

Ein Wohnzimmer mit einer Essecke, Schlafnische

oder Kochnische ist als ein Raum zu zählen. Dementsprechend bestehen Wohnungen, in denen es keine bauliche Trennung der einzelnen Wohnbereiche gibt (z. B. so genannte "Loftwoh-

chen unabhängig von deren Größe.

grundsätzlich nicht mitgezählt.

nungen") aus nur einem Raum.

•

•

## 3 Vorbereitende Arbeiten

## 3.1 Gebäudemerkmale prüfen und ergänzen

Stellen Sie sicher, dass alle von den Behörden geforderten Gebäudemerkmale in den Stammdaten Ihrer Gebäude erfasst wurden.

Gebäudeanschrift und Baujahr werden im Register **Gebäude** erfasst, weitere Gebäudemerkmale über das Register **Zensus 2022**.

#### 3.1.1 Gebäudeanschrift, Baujahr

Ein Gebäude wird im Lexware hausverwalter über die Gebäudeanschrift eindeutig beschrieben.

Das Baujahr wird im gleichnamigen Feld hinterlegt.

| 🙆 Gebäude                              | Gebäude 🗖 🖸 💌                                       |                                            |              |     |             |          |        |        |           |         |               |               |               |             |
|----------------------------------------|-----------------------------------------------------|--------------------------------------------|--------------|-----|-------------|----------|--------|--------|-----------|---------|---------------|---------------|---------------|-------------|
| 1 - Wohnpar                            | k "Schi                                             | iner Wo                                    | hnen"        |     |             |          |        |        |           |         |               |               |               |             |
| Gebäude I                              | Umlage                                              | konten                                     | Heizanlage   | V   | /ermögen    | Infos    | Dok    | umente | Statistik | Zensu   | s 2022        |               |               |             |
| Gebäudenu                              | mmer                                                | 1                                          |              |     | Baujahr     | 195      | i5 🌻   |        |           |         |               |               |               |             |
| Bezeichnun                             | g                                                   | Wohnp                                      | ark "Schöne  | r W | ohnen"      |          |        |        |           |         |               |               |               |             |
| Straße                                 |                                                     | Munzin                                     | iger Str. 9  |     |             |          |        |        |           |         |               |               |               |             |
| PLZ / Ort                              |                                                     | 79098                                      |              |     | Freiburg im | Breisg   | jau    |        |           |         |               |               |               |             |
| Untersc<br>Abrechnur<br>Von 0<br>Bis 3 | hiedlich<br>ngszeitr<br>1.01.20<br>1.12.20<br>onten | e Abrecl<br>aum<br>20 1<br>20 1<br>Rücklag | hnungszeiträ | ium | e für Neber | n- und l | Heizko | osten  |           |         |               |               |               |             |
| Hauptkont                              | to Insti                                            | tut                                        |              | 6   | BIC         |          | IBAN   |        |           |         | Kontoinhaber  |               | Onlinebanking | Gläubiger-I |
| <b>v</b>                               | Deu                                                 | tsche Ba                                   | ank Girokont | 0 0 | COBADEF     | -xxx     | DE16   | 4804 0 | 035 0777  | 1322 00 | Hausverwaltur | ng Mustermann | Nein          | DE98ZZZ0    |
| <                                      |                                                     |                                            |              |     |             |          |        |        |           |         |               |               |               | >           |
| Neues Kor                              | nto                                                 | _                                          |              |     |             |          |        |        |           |         |               |               |               |             |
|                                        |                                                     |                                            |              |     |             |          |        |        |           |         |               | OK            | Abbrecher     | Hilfe       |

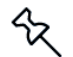

Bei Anschriften mit <u>mehreren Hausnummern</u> oder <u>Hausnummernzusätzen</u> ist eine korrekte Aufspaltung des Adressfeldes in seine Bestandteile nicht möglich. Die Adressangaben sind deshalb nach dem Datenexport in der csv-Datei nachzuarbeiten.

### 3.1.2 Zusatzinformationen zum Gebäude erfassen

Wenn Sie die Lieferung der Gebäude-Bestandsliste bzw. der Eigentümerliste bereits mit dem Lexware hausverwalter durchgeführt haben, sind die für diese Listen relevanten Zusatzfelder in den Gebäuden entsprechend konfiguriert.

Sie müssen nur noch die für die Gebäude- und Wohnungszählung relevanten Angaben zur Art des Gebäudes, zum Gebäudetyp, zum Eigentumsverhältnis des Gebäudes sowie zur Heizungsart und zum vorwiegend vorhandenen Energieträger ergänzen.

| Gebäude                                                                                                    |                                          |                                                                                                    |  |  |  |
|----------------------------------------------------------------------------------------------------|------------------------------------------|----------------------------------------------------------------------------------------------------|--|--|--|
| 1 - Wohnpark "Schöner Wohnen"                                                                                                    |                                          |                                                                                                    |  |  |  |
| Gebäude Umlagekonten Heizanlage                                                                                                    | /ermögen Infos Dokumente Statistik       | Zensus 2022                                                                                                    |  |  |  |
| Schlüssel-Auswahlhilfe für PLZ 79098:                                                                                                    | 08311000 ~                               | Auswahl übernehmen                                                                                                    |  |  |  |
| Amtlicher Gemeindeschlüssel                                                                                                    | 08311000                                 | Der amtliche Gemeindeschlüssel (AGS) ist eine bundeseinheitliche 8-stellige<br>Verschlüsselungsnummer zur eindeutigen Identifizierung aller Gemeinden.                                                                                       |  |  |  |
| Amtlicher Gemeindename                                                                                                    | Freiburg im Breisgau, Stadt              | Amtlicher Gemeindename der übermittelten Gebäude.                                                                                                    |  |  |  |
| Gebäude mit Wohnungseigentum **                                                                                                    | 1=Nein                                   | <ul> <li>Kein Gebäude mit Wohnungseigentum</li> </ul>                                                                                                    |  |  |  |
| Typ des Auskunftspflichtigen **                                                                                                    | V = Verwalter                            | <ul> <li>Unternehmen der Wohnungswirtschaft verwaltet das Gebäude oder einzelne Wohnungen im<br/>Auftrag eines Dritten</li> </ul>                                                                                                    |  |  |  |
| Umfang des Eigentums/ der Verwaltung **                                                                                                    | 1 = Alles                                | <ul> <li>Gesamtes Gebäude mit allen darin befindlichen Wohnungen</li> </ul>                                                                                                    |  |  |  |
| Umfang der Auskunftsfähigkeit **                                                                                                    | 2 = unvollständig                        | <ul> <li>Gebäude- und/oder Wohnungsmerkmale liegen nicht oder nicht vollständig vor</li> </ul>                                                                                                    |  |  |  |
| Änderungszustand des Gebäudes *                                                                                                    | 6 = Sonstige Änderung                    | z.B. Umfang Auskunft.                                                                                                    |  |  |  |
| Art des Gebäudes                                                                                                    | 1 = Wohngebäude (kein Wohnheim)          | Mindestens die Hälfte der Gesamtnutzfläche wird zu Wohnzwecken genutzt.                                                                                                    |  |  |  |
| Gebäudetyp                                                                                                    | 4 = Gereihtes Ein- oder Mehrfamilienhaus | v                                                                                                    |  |  |  |
| Eigentumsverhältnis des Gebäudes                                                                                                    | 1 = Privatperson/-en                     | <ul> <li>Natürliche Personen.</li> </ul>                                                                                                    |  |  |  |
| Überwiegend vorhandene Heizungsart                                                                                                    | 4 = Zentralheizung                       | Sämtliche Wohneinheiten eines Gebäudes werden von einer zentralen Heizstelle beheizt (auch<br>Wärmepumpen).<br>Bei Passivhäusem: Anlagen zur Wärmerückgewinnung/kontrollierte Lüftungsanlage gelten als<br>"Heizung' (i.d.R. Zentralheizung) |  |  |  |
| Überwiegend vorhandener Energieträger                                                                                                    | 1 = Gas                                  | v                                                                                                    |  |  |  |
| <ul> <li>In der Bestandsliste werden die Gebäude ausgewertet, die den Änderungszustand 0 - 6 haben.</li> <li>In der Eigentümerliste werden die Gebäude ausgewertet, die den Änderungszustand leer oder 7 - 10 haben.</li> <li>Für die Gebäude- und Wohnungszählung nicht relevant</li> </ul> |                                          |                                                                                                    |  |  |  |
|                                                                                                    |                                          | OK Abbrechen Hilfe                                                                                                    |  |  |  |

#### Amtlicher Gemeindeschlüssel/Amtlicher Gemeindenamen

1. Erfassen Sie den amtlichen Gemeindeschlüssel und den amtlichen Gemeindenamen des Gebäudes. Diese Angabe ist für alle Listen relevant.

Wenn das Gebäude anhand der Postleitzahl eindeutig einer Gemeinde zugeordnet werden kann, wird der Gemeindeschlüssel zusammen mit dem Gemeindenamen im Feld **Schlüssel-Auswahlhilfe** angezeigt.

2. Klicken Sie auf **Auswahl übernehmen**, werden Gemeindeschlüssel und Gemeindenamen in die darunter liegenden Felder eingetragen.

Eine Postleitzahl, die zu einem Stadtteil gehört, kann leider nicht automatisiert einer Gemeinde zugeordnet werden, da dem Lexware hausverwalter die entsprechende Gemeinde nicht bekannt ist. In diesem Fall ist das Feld **Schlüssel-Auswahlhilfe** leer und Sie müssen den amtlichen Gemeindeschlüssel und den amtlichen Gemeindenamen manuell erfassen.

Sie können den Gemeindeschlüssel der Gebäudeanschrift über die folgende URL ermitteln: https://www.statistikportal.de/de/produkte/gemeindeverzeichnis

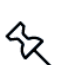

#### Angaben nur für Bestandsliste und Eigentümerliste

Die folgenden Angaben sind nur für die Gebäude-Bestandsliste und die Eigentümerliste relevant.

- Wenn es sich um ein Gebäude mit Wohnungseigentum handelt, wählen Sie im Feld Gebäude mit Wohnungseigentum die Kennziffer 1=Ja. Gebäude ohne Wohnungseigentum besitzen die Kennziffer 2=Nein.
- Wenn Sie das Gebäude im Auftrag eines Dritten verwalten, wählen Sie im Feld Typ des Auskunftspflichtigen die Kennziffer V=Verwalter (für Verwalter). Auskunftspflichtige Gebäudeeigentümer wählen die Kennziffer G=Gebäudeeigentümer und auskunftspflichtige Wohnungseigentümer die Kennziffer W=Wohnungseigentümer.
- Wenn Sie als Verwalter Auskunft f
  ür das Geb
  äude und alle darin befindlichen Wohnungen erteilen, w
  ählen Sie im Feld Umfang des Eigentums/der Verwaltung die Kennziffer 1=Alles. Wird die Auskunft f
  ür das Geb
  äude, aber nicht f
  ür alle Wohnungen erteilt, w
  ählen Sie Kennziffer 2=Teilweise.
- Im Feld Umfang der Auskunftspflicht geben Sie mit der Kennziffer 1=Alle Merkmale an, dass alle Gebäude- und Wohnungsmerkmale vorliegen. Sind die Gebäude- und/oder Wohnungsmerkmale unvollständig, wählen Sie die Kennziffer 2=unvollständig.

#### Änderungszustand des Gebäudes (für alle Listen)

Das Merkmal **Änderungszustand des Gebäudes** steuert, ob ein Gebäude in der Gebäude-Bestandsliste, der Eigentümerliste sowie in der Gebäude- und Wohnungszählung berücksichtigt wird.

Prüfen Sie die Angabe und aktualisieren den Änderungszustand mit Blick auf den Zensusstichtag vom 15.05.2022 entsprechend.

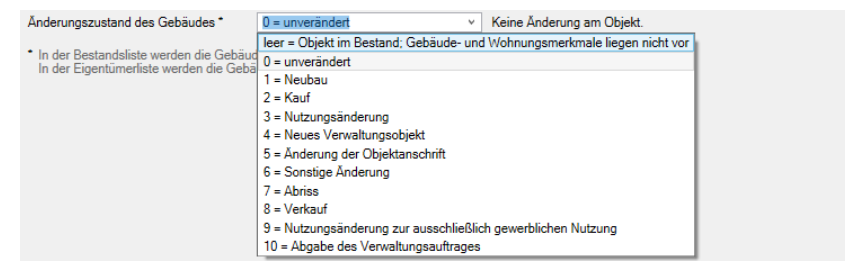

Mit den Werten von 0 bis 6 wird das Gebäude sowohl in der **Gebäude-Bestandsliste** als auch in der **Gebäude- und Wohnungszählung** berücksichtigt.

- Hinterlegen Sie z.B. den Wert 0, wenn sich an dem Objekt nichts verändert hat.
- Hinterlegen Sie den Wert 1, wenn es sich um einen Neubau handelt, der spätestens zum Zensus-Stichtag bezugsfähig ist.
- Hinterlegen Sie den Wert 2, wenn es sich um ein neu gekauftes Objekt handelt.
- Hinterlegen Sie den Wert 3 bei Nutzungsänderung des Objekts, also beim Wechsel des Objekts von ausschließlich gewerblicher Nutzung auf Wohnraum bis spätestens zum Zensusstichtag.
- Hinterlegen Sie den Wert 4, wenn das Objekt durch Übernahme eines neuen Verwaltungsauftrages in die Verwaltung übernommen wurde.
- Hinterlegen Sie den Wert 5 bei Änderung der Objektanschrift z.B. in Folge einer Straßenumbenennung oder Gebietsreform.
- Hinterlegen Sie den Wert 6 bei sonstige Änderungen (z.B. Umfang Auskunftsfähigkeit)

Mit den Werten *leer* sowie **7** bis **10** wird das Gebäude nur in der **Eigentümerliste** berücksichtigt.

- Lassen Sie die Spalte *leer*, wenn sich das Gebäude in Ihrer Verwaltung befindet, aber nicht alle Gebäude- und Wohnungsmerkmale geliefert werden können.
- Tragen Sie den Wert 8 ein, wenn das Gebäude mittlerweile verkauft wurde.

In beiden Fällen sind Eigentümerdaten mitzuteilen.

Bei den Änderungszuständen 7, 9 und 10 müssen keine Eigentümerdaten mitgeteilt werden.

#### Angaben nur für Gebäude- und Wohnungszählung

Die folgenden Angaben sind nur für die Gebäude- und Wohnungszählung zum Zensusstichtag am 15.05.2022 relevant.

Details zu den jeweiligen Auswahlmöglichkeiten entnehmen Sie dem Kapitel <u>2.4 Wel-</u> <u>che Daten enthält die Gebäude- und Wohnungszählung?</u>

 Geben Sie über die Art des Gebäudes an, in welchem Umfang und in welcher Form das Gebäude zum Zensusstichtag zu Wohnzwecken genutzt wird. Wählen Sie z.B. die Kennziffer 1, wenn mehr als die Hälfte des Gebäudes zu Wohnzwecken genutzt wird.

| Art des Gebäudes                               | ▼                                                                                                    |
|------------------------------------------------|----------------------------------------------------------------------------------------------------|
| Gebäudetyp<br>Eigentumsverhältnis des Gebäudes | 1 = Wohngebäude (kein Wohnheim)<br>2 = Sonstiges Gebäude mit Wohnraum                                         |
|                                                | 4 = Wohnheim (z.B. Studierendenwohnheim, Arbeiterwohnheim, ggf. mit Pflegestation)<br>8 = Bewohnte Unterkunft |

2. Legen Sie den **Gebäudetyp** fest. Handelt es sich um ein freistehendes Ein- oder Mehrfamilienhaus, wählen Sie z.B. die Kennziffer **1**.

| Gebäudetyp                                                                        | ~                                                       |            |  |
|-----------------------------------------------------------------------------------|---------------------------------------------------------|------------|--|
| Figentumsverhältnis des Gebäudes                                                  |                                                         |            |  |
|                                                                                   | 1 = Freistehendes Ein- oder Mehrfamilienhaus (Hochhaus) |            |  |
| Überwiegend vorhandene Heizungsart                                                | 2 = Doppelhaushälfte (Ein- oder Mehrfami                | ilienhaus) |  |
|                                                                                   | 4 = Gereihtes Ein- oder Mehrfamilienhaus                | i          |  |
| In der Bestandsliste werden die Gebaud<br>In der Eigentümerliste werden die Gebäu | 8 = Anderer Gebäudetyp                                  |            |  |

3. Machen Sie im Feld **Eigentumsverhältnisse des Gebäudes** Angaben zur Art des Eigentümers. Gehört das Gebäude zum Zensusstichtag einer Privatperson, wählen Sie z.B. die Kennziffer **1**. Handelt es sich bei dem Gebäude um eine Wohnungseigentümergemeinschaft (WEG) wählen Sie die Kennziffer **2**.

| Eigentumsverhältnis des Gebäudes                                                                                                    |                                                                                                    | ~ |
|----------------------------------------------------------------------------------------------------|----------------------------------------------------------------------------------------------------|---|
| <ul> <li>Überwiegend vorhandene Heizungsart</li> <li>In der Bestandsliste werden die Gebäude<br/>In der Eigentümerliste werden die Gebäu</li> <li>Für die Gebäude- und Wohnungszählung</li> </ul> | <ol> <li>Privatperson/-en</li> <li>Gemeinschaft von Wohnungseigentümern</li> <li>Kommune oder kommunales Wohnungsunternehmen</li> <li>Privatwirtschaftliches Wohnungsunternehmen</li> <li>Wohnungsgenossenschaft</li> <li>Anderes privatwirtschaftliches Unternehmen</li> <li>Organisation ohne Erwerbszweck</li> <li>Bund, Land</li> </ol> |   |

4. Geben Sie im Feld **Überwiegend vorhandene Heizungsart** an, wie das Gebäude beheizt wird. Wählen Sie z.B. die Kennziffer **4** für Zentralheizung.

| Überwiegend vorhandene Heizungsart                                                                                                    | <u> </u>                                                                                                    |
|----------------------------------------------------------------------------------------------------|----------------------------------------------------------------------------------------------------|
| <ul> <li>In der Bestandsliste werden die Gebäude<br/>In der Eigentümerliste werden die Gebäu</li> <li>Für die Gebäude- und Wohnungszählung</li> </ul> | 1 = Fernheizung (Fernwärme)<br>2 = Blockheizung<br>4 = Zentralheizung<br>8 = Etagenheizung<br>16 = Einzel- oder Mehrraumöfen (auch Nachtspeicherheizung)<br>32 = Keine Heizung |

 Abhängig von der gewählten Heizungsart ist der überwiegend vorhandene Energieträger zu spezifizieren. Das Feld ist vorbelegt, wenn Sie im Gebäude unter Heizanlage im Register Brennstoffe einen entsprechenden Brennstoff ausgewählt haben.

| Oberwiegend vorhandene Heizungsart                       | 4 = Zentralheizung                               | ۷ |
|----------------------------------------------------------|--------------------------------------------------|---|
|                                                          |                                                  |   |
|                                                          |                                                  |   |
|                                                          |                                                  |   |
| Uberwiegend vorhandener Energieträger                    | 1 = Gas                                          | * |
|                                                          |                                                  |   |
| In der Bestandsliste werden die Gebaude                  | 1 = Gas                                          |   |
| <ul> <li>Für die Gebäude- und Wohnungszählung</li> </ul> | 2 = Heizöl                                       |   |
| · - · - · - · · · · · · · · · · · · · ·                  | 4 = Holz, Holzpellets                            |   |
|                                                          | 8 = Biomasse (ohne Holz), Biogas                 |   |
|                                                          | 16 = Solar-/Geothermie, Umweltwärme, Abluftwärme |   |
|                                                          | 32 = Strom (ohne Wärmepumpe)                     |   |
|                                                          | 64 = Kohle                                       |   |
|                                                          |                                                  |   |

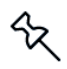

Wurde im Gebäude die unter **Heizanlage** im Register **Brennstoffe** als Brennstoff **Fernwärme** ausgewählt, ist das Feld mit der Kennziffer **1** vorbelegt. In diesem Fell ist keine weitere Angabe zum Energieträger erforderlich.

## 3.2 Wohnungsmerkmale prüfen und ergänzen

Stellen Sie sicher, dass alle von den Behörden geforderten Wohnungsmerkmale in den Stammdaten Ihrer Wohnungen erfasst wurden. Die Wohnungsmerkmale sind für den Export der Gebäude - und Wohnungszählung zum Stichtag am 15.05.2022 relevant.

▶ Öffnen Sie die hierzu Stammdaten der Wohnungen über Stammdaten → Gebäude/Wohnungen.

#### Anzahl Räume, Wohnfläche

Zu den Wohnungsmerkmalen gehören Angaben zur Wohnfläche und zur Anzahl der Räume. Diese Angaben werden in den Wohnungsstammdaten auf dem Register **Wohnung** hinterlegt.

Als Wohnraum zählen Räume ab 6 m<sup>2</sup> einschließlich Küche. Bad, Toilette, WC, Flur und Wirtschaftsräume sind auszuschließen.

| Wohnung               |                    |                                  |                    |      |  |
|-----------------------|--------------------|----------------------------------|--------------------|------|--|
| .1 - EG rechts (Mietw | ohnung)            |                                  |                    |      |  |
| Nohnung Eigentüm      | er Mieter Kosten   | Infos spez. Schlüsse             | el Dokumente       |      |  |
| Wohnungsnummer        | 1.1                | Gebäude 1 - Woh                  | npark "Schöner Woh | ien" |  |
| Bezeichnung           | EG rechts (Mietwo  | hnung)                           |                    |      |  |
| Straße                | Munzinger Str. 9   |                                  |                    |      |  |
| PLZ / Ort             | 79111              | Freiburg                         |                    |      |  |
| Wohnungsdaten         |                    |                                  |                    |      |  |
| Objekttyp             | Būro               | _                                |                    |      |  |
| Zimmer                | 3.0 🗘              | umbauter Raum                    | 0,00 m² 🚖          |      |  |
| Wohnfläche            | 60,00 m² 😂         | Wasserzähler                     | 1 🚍                |      |  |
| beheizte Fläche       | 60,00 m² 🛢         | Miteigentumsanteil               | 333,0000 😩         |      |  |
| Aufzug                |                    | Etage                            | EG rechts          |      |  |
|                       |                    | Anzahl HKVZähler                 | 0 🛢                |      |  |
| Informationen         |                    |                                  |                    |      |  |
| akt. Mieter           | Meyer, Regina (01  | .01.2011 - <offen>)</offen>      |                    |      |  |
| akt. Eigentümer       | Maier, Werner (01. | 01.2011 - <offen>)</offen>       |                    |      |  |
| NK/Monat              | 40,00 €            | HK/Monat                         | 50,00€             |      |  |
| Miete/Monat           | 350,00€            | Garage/Monat                     | 20,00€             |      |  |
| Hausgeld/Monat        | 0,00€              | Rücklage/Monat                   | 0,00€              |      |  |
|                       | 460.00.0           | m <sup>2</sup> Preis Mietspiegel | 0,00€              |      |  |

Die Angaben werden beim Export der Gebäude- und Wohnungszählung zum Zensusstichtag am 15.05.2022 vom Programm aus der Datenbank ausgelesen.

#### Objekttyp

Eine zentrale Einstellung für den Export der Gebäude- und Wohnungszählung ist der Objekttyp der Wohnung. Dieser legt im Lexware hausverwalter fest, ob eine Wohnung beim Export der Gebäude- und Wohnungszählung berücksichtigt wird oder nicht.

Stellen Sie deshalb sicher, dass alle Wohnungen den passenden Objekttyp besitzen.

| 🖸 Wohnung              |                                                            |   |
|------------------------|------------------------------------------------------------|---|
| 1.1 - EG rechts (Mietw | rohnung)                                                   |   |
| Wohnung Eigentüm       | er   Mieter   Kosten   Infos   spez. Schlüssel   Dokumente |   |
| Wohnungsnummer         | 1.1 Gebäude 1 - Wohnpark "Schöner Wohnen"                  |   |
| Bezeichnung            | EG rechts (Mietwohnung)                                    |   |
| Straße                 | Munzinger Str. 9                                           |   |
| PLZ / Ort              | 79111 Freiburg                                             |   |
| Wohnungsdaten          |                                                            |   |
| Objekttyp              | Wohnung                                                    | Ý |
| /immer                 | 3() umbauter Baum 0.00 m <sup>2</sup>                      |   |

Der Objekttyp wird später beim Export der Gebäude- und Wohnungszählung ausgewertet. Sie können hierbei im Vorfeld des Exports Objekttypen (wie z.B. Garagen oder Ladenlokale) gezielt vom Export der Gebäude- und Wohnungszählung ausschließen.

Wohnungen ohne Objekttyp bleiben beim Export der Gebäude- und Wohnungszählung generell unberücksichtigt.

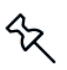

#### Vertragsverhältnisse, Art der Nutzung, Leerstand

Stellen Sie sicher, dass alle Vertragsverhältnisse in den Registern **Eigentümer** und **Mieter** korrekt erfasst wurden. Lexware hausverwalter ermittelt aus den Datumsangaben die Art der Nutzung zum Stichtag am 15.05.2022.

| 🙆 Wohnung              |                            |                                 |                                         |                    |                                 |     | _             |       |
|------------------------|----------------------------|---------------------------------|-----------------------------------------|--------------------|---------------------------------|-----|---------------|-------|
| 1.1 - EG rechts (Miet  | wohnung)                   |                                 |                                         |                    |                                 |     |               |       |
| Wohnung Eigentü        | mer Mieter Koste           | n Infos spez. Schlüss           | el Dokumente                            |                    |                                 |     |               |       |
| Meyer, Regina (0       | 1.01.2011 <offen>)</offen> |                                 |                                         |                    |                                 |     |               | ~     |
| Mieterdaten            |                            |                                 |                                         |                    |                                 |     |               |       |
| Mieternummer           |                            | Mieter im automatis             | berücksichtigen                         | Umlageausfallwagni | S A                             |     |               |       |
| Kautio                 | nsdaten                    | Mieter ist vorsteuerabzu<br>gew | igsberechtigt (nur<br>erbliche Objekte) | 3                  |                                 |     |               |       |
| Personenzahlen         | 2,0 (seit 01.01.201        | 1)                              | ~ <b>-</b>                              | •                  |                                 |     |               |       |
| Zahlungsverkehr        |                            |                                 |                                         |                    |                                 |     |               |       |
| Bankverbindung         | Volksbank Bielefeld        | -Gütersloh (DE97 4786 0         | 125 0750 8851 00)                       |                    |                                 |     |               | ~     |
| Zahlungsart            | Lastschrift                |                                 |                                         |                    | <ul> <li>Zahlungstag</li> </ul> | 3 🛊 | Zahlungsmonat | 1 🚔   |
| Zahlungsweise          | Monatlich                  |                                 |                                         |                    | ~                               |     |               |       |
| Mandate                |                            | 11.12 M 15 4                    | CERA M. L.                              | 1 CERA N           |                                 |     |               |       |
| Anzani Mandate in      | sgesamt: I Anz             | ani aktive Mandate: I           | SEPA-Mandatsve                          | rwaitung SEPA-W    | landatsvorlage druci            | ken |               |       |
| Mietergemeinschaf      | Nachramo                   |                                 |                                         |                    |                                 |     |               |       |
| Pinna Voname<br>Regina | Mauriname                  |                                 |                                         |                    |                                 |     |               | -     |
| Negina                 | weyer                      |                                 |                                         |                    |                                 |     |               |       |
|                        |                            |                                 |                                         |                    |                                 |     |               |       |
|                        |                            |                                 |                                         |                    |                                 |     |               |       |
|                        |                            |                                 |                                         |                    |                                 |     |               |       |
|                        |                            |                                 |                                         |                    |                                 |     |               |       |
|                        |                            |                                 |                                         |                    |                                 |     |               |       |
|                        |                            |                                 |                                         |                    |                                 | ОК  | Abbrechen     | Hilfe |

- Wohnungen, in denen der Eigentümer zugleich der Mieter ist, besitzen später die Nutzungsart 2 (von Eigentümer/-in bewohnt), Wohnungen mit einem vom Eigentümer abweichenden Mieter die Nutzungsart 1 (zu Wohnzwecken vermietet).
- Steht die Wohnung zum 15.05.2022 leer, wird sie mit Nutzungsart 4 (leerstehend) exportiert. Die Dauer des Wohnungsleerstands wird automatisch vom Lexware hausverwalter ermittelt und ausgegeben.
- Ist das Kontrollkästchen Mieter ist vorsteuerabzugsberechtigt im Register Mieter aktiviert, besitzt die Wohnung die Nutzungsart 32 (ausschließlich gewerblich genutzt).

#### Nettokaltmiete

Die Nettokaltmiete wird zum Stichtag dem Register Kosten entnommen.

| O Wohnung                                                        |                                 |  |  |  |  |
|------------------------------------------------------------------|---------------------------------|--|--|--|--|
| 1.1 - EG rechts (Mietwohnung)                                    |                                 |  |  |  |  |
| Wohnung Eigentümer Mieter Kosten Infos spez. Schlüssel Dokumente |                                 |  |  |  |  |
| Miete                                                            | Garagenmiete                    |  |  |  |  |
| Betrag Gültig ab                                                 | Betrag Gültig ab                |  |  |  |  |
| 350.00 01.01.2011                                                | 20.00 01.01.2011                |  |  |  |  |
|                                                                  |                                 |  |  |  |  |
|                                                                  | <b>+ −</b>                      |  |  |  |  |
| Nebenkosten                                                      | Heizkosten                      |  |  |  |  |
| Betrag Gültig ab                                                 | Betrag Gültig ab                |  |  |  |  |
| 40,00 01.01.2011                                                 | 50,00 01.01.2011                |  |  |  |  |
|                                                                  |                                 |  |  |  |  |
|                                                                  | <b>+ −</b>                      |  |  |  |  |
| Hausgeld                                                         | Rücklagen                       |  |  |  |  |
| Betrag Gültig ab                                                 | Rücklagenkonto Betrag Gültig ab |  |  |  |  |
|                                                                  |                                 |  |  |  |  |
|                                                                  |                                 |  |  |  |  |
|                                                                  | <b>+ -</b>                      |  |  |  |  |
|                                                                  | OK Abbrechen Hilfe              |  |  |  |  |

Zusätzliche Hilfsmerkmale für die statistische Generierung von Haushalten

Bei vermieteten Wohnungen ist die Anzahl der darin lebenden Personen im Feld **Personenzahlen** anzugeben.

Für die statistische Generierung der Haushalte werden die Namen der ersten zwei in den Registern **Eigentümer** bzw. **Mieter** hinterlegten Personen verwendet.

| 🖸 Wohnung                                                         |                                                                                                    |          |
|-------------------------------------------------------------------|----------------------------------------------------------------------------------------------------|----------|
| 1.1 - EG rechts (Mie                                              | etwohnung)                                                                                             |          |
| Wohnung Eigentü                                                   | ümer Mieter Kosten Infos spez. Schlüssel Dokumente                                                     |          |
| Meyer, Regina (0                                                  | 01.01.2011 - <offen>)</offen>                                                                          | v        |
| Mieterdaten                                                       |                                                                                                    |          |
| Mieternummer                                                      | Mieter im automatischen Mahnwesen Derücksichtigen Vullageausfallwagnis                                 |          |
| Kautio                                                            | onsdaten Mieter ist vorsteuerabzugsberechtigt (nur gewerbliche Objekte)                                |          |
| Personenzahlen                                                    | 2.0 (seit 01.01.2011)                                                                                  |          |
| Zahlungsverkehr<br>Bankverbindung<br>Zahlungsart<br>Zahlungsweise | Volksbank Bielefeld-Gütersich (DE97 4786 0125 0750 8851 00)           Lastschrift            Monatlich | ∨<br>1 ▲ |
| Mandate<br>Anzahl Mandate in                                      | nsgesamt: 1 Anzahl aktive Mandate: 1 SEPA-Mandatsverwaltung SEPA-Mandatsvorlage drucken                |          |
| Mietergemeinschat                                                 | ift                                                                                                    |          |
| Firma Vorname                                                     | Nachname Mauer                                                                                         | -        |
|                                                                   | ne yei                                                                                                 |          |
| $\mathbf{H} \bullet \mathbf{P} \bullet$                           | OK Abbrechen                                                                                           | Hilfe    |

## 3.3 Eigentümerinformationen prüfen

Prüfen Sie, ob die für das Erstellen der Eigentümerlisten maßgeblichen Eigentümerinformationen aktuell und korrekt im Lexware hausverwalter hinterlegt sind.

Es werden grundsätzlich die im Gebäude im Register **Eigentümer** hinterlegten Adressen ausgewertet.

| 🖸 Wohnung                                                                                               |       |
|----------------------------------------------------------------------------------------------------|-------|
| 1_1 - EG rechts (Mietwohnung)                                                                           |       |
| Wohnung Eigentümer Mieter Kosten Infos spez. Schlüssel Dokumente                                        |       |
| Maier, Werner (01.01.2011 - <offen>)</offen>                                                            | ~     |
| Eigentümerdaten                                                                                         |       |
| Eigentümernummer Eigentümer im automatischen Mahnwesen berücksichtigen                                  |       |
| Umsatzst - Ausweis Mieteranteil in Eigentümer- abrechnung<br>berücksichtigen                            |       |
| Zahlungsverkehr                                                                                         |       |
| Bankverbindung Volksbank Freiburg (DE08 6809 0000 0000 0234 56)                                         | Ý     |
| Zahlungsart Lastschrift ~ Zahlungstag 3 🕃 Zahlungsmonat                                                 | 1 🚔   |
| Zahlungsweise Monatlich Y                                                                               |       |
| Mandate                                                                                                 |       |
| Anzahi Mandate insgesamt: U Anzahi aktive Mandate: U SEPA-Mandatsverwaitung SEPA-Mandatsvoriage drucken |       |
| Eigentümergemeinschaft                                                                                  |       |
| Hima Vorname Nachname                                                                                   | - +   |
| Werner Maler<br>Thomas Schmidt                                                                          | _     |
| Thomas Schmidz                                                                                          |       |
|                                                                                                    |       |
|                                                                                                    |       |
|                                                                                                    |       |
| K     Image: Abbrechen         OK     Abbrechen                                                         | Hilfe |

Werden innerhalb eines Gebäudes beim Export der Eigentümerliste unterschiedliche Eigentümer ermittelt, wird für jeden Eigentümer eine eigene Zeile angelegt. Das Programm geht also davon aus, dass es sich in diesem Fall um ein Gebäude mit Wohnungseigentum handelt (unabhängig von der Angabe im Zusatzfeld **Gebäude mit Wohnungseigentum**).

Prüfen Sie in der Listenansicht der Wohnungen die aktuellen Eigentümer.

|                       |   | Bezeichnung                   | <ul> <li>T Strasse</li> </ul>                          | T  | PLZ                                            | T Ort                          |  |  |
|-----------------------|---|-------------------------------|--------------------------------------------------------|----|------------------------------------------------|--------------------------------|--|--|
| 2                     |   | Modernes Wohnen               | Hauptstraße 5                                          | 75 | 098                                            | Freiburg Breisgau              |  |  |
| 3                     |   | Wohnland                      | Grünweide 7                                            | 79 | 115                                            | Freiburg                       |  |  |
| 1                     |   | Wohnpark "Schöner Wohnen"     | Munzinger Str. 9                                       | 79 | 098                                            | Freiburg                       |  |  |
| Nummer                | T | Bezeichnung                   | T Aktueller Mieter                                     | T  | /                                              | Aktueller Eigentümer           |  |  |
| · ± 1.2               | E | G links (WEG mit Sondereigen) | Koch, Markus (01.01.2011 - <offen>)</offen>            | N  | Müller, Ulrich (01.01.2011 - <offen>)</offen>  |                                |  |  |
| ± 1.3                 | 0 | )G rechts (WEG)               | <leerstand> (01.01.2011 - <offen>)</offen></leerstand> | 5  | Schmidt, Thomas (01.01.2011 - <offen>)</offen> |                                |  |  |
| ⊕ 1_1                 | E | G rechts (Mietwohnung)        | Meyer, Regina (01.01.2011 - <offen>)</offen>           | N  | Maier, Werner (01.01.2011 - <offen>)</offen>   |                                |  |  |
| ÷ 4                   | ( | )G                            | Schulz, Ines (01.05.2021 - <offen>)</offen>            | 5  | Schulz, Ines (01.05.2021 - <offen>)</offen>    |                                |  |  |
| <ul><li>● 4</li></ul> | [ | 0G                            | Schulz, Ines (01.05.2021 - <offen>)</offen>            | 5  | chulz, Ines                                    | (01.05.2021 - <offen>)</offen> |  |  |

ণ্ম

## 4 Gebäude- und Wohnungszählung exportieren

Haben Sie alle relevanten Gebäude- und Wohnungsmerkmale für die Gebäude und Wohnungszählung im Lexware hausverwalter hinterlegt, können Sie den Datenexport starten.

Der Datenexport der Gebäude- und Wohnungszählung muss nach dem Zensusstichtag vom 15.05.2022 erfolgen.

Im Regelfall werden Sie von der für Sie zuständigen Behörde aufgefordert, die Zensusdaten zur Gebäude- und Wohnungszählung zu liefern.

#### Einstieg

Wählen Sie im Navigator den Befehl **Datei**  $\rightarrow$  **Import/Export**  $\rightarrow$  **Export**  $\rightarrow$  **Zensus 2022**. Der Export-Assistent wird geöffnet.

| 🖸 Zensus 2022 - Export |                                                                                                    |                                                                                                    |                         | × |  |  |  |
|------------------------|----------------------------------------------------------------------------------------------------|----------------------------------------------------------------------------------------------------|-------------------------|---|--|--|--|
| Zensus 2022 - Export   | Willkommen zum Daten-Export für den Zensus 2022<br>Für den Zensus 2022-Export geben Sie bitte im unteren Bereich des Fensters die<br>Berichtspflichtigen-ID ein. Diese wird von den statistischen Landesämtern vergeben<br>und identifiziert eine Datenlieferung eindeutig.<br>Geben Sie zudem den Stichtag an, an dem die Daten exportiert werden sollen.<br>Exportierte Dateien werden automatisch auf dem Desktop abgelegt. Bereits |                                                                                                    |                         |   |  |  |  |
| ZENSUS                 | Exportierte Dateien werden i<br>existierende Dateien werden<br>Berichtspflichtigen-ID<br>Berichttyp<br>Bestandsliste<br>Eigentümerliste<br>Gebäude- und Wohnun                                                                                                    | i automatisch auf dem Desktop abgelegt. Bereits<br>in nach Sicherheitsabfrage überschrieben.<br>123456789<br>ingszählung (Stichtag: 15.05.2022) |                         |   |  |  |  |
|                        | Dateiname<br>Objekttypen zuordnen                                                                                                    | 2022-01-10-Hausverw                                                                                                    | GWZ erstellen Abbrechen |   |  |  |  |

#### Benutzerkennung hinterlegen

Wenn Sie die Lieferung der Gebäude-Bestandsliste bzw. der Eigentümerliste bereits mit dem Lexware hausverwalter durchgeführt haben, ist das Feld **Berichtspflichti-gen-ID** bereits mit Ihrer Benutzerkennung gefüllt.

Die Benutzerkennung haben Sie im Zuge Ihrer Online-Registrierung vom Statistischen Bundesamt erhalten. Sie wird später auch für die Übermittlung der Daten verwendet. Die Berichtspflichtigen-ID muss aus 9 Ziffern bestehen und darf weder Buchstaben noch Leerzeichen enthalten.

#### Berichtstyp wählen

Da eine Übergabe der Gebäude-Bestandsliste und ggf. Eigentümerliste im Zensus-Ablauf im Regalfall bereits erfolgt ist, ist der Berichtstyp **Gebäude- und Wohnungszählung (Stichtag: 15.05.2022)** vorbelegt.

Ein Stichtag muss nicht angegeben werden. Es werden automatisch die Daten zum Zensusstichtag vom 15.05.2022 ausgewertet.

Sie können auch noch die Gebäude-Bestandsliste und die Eigentümerliste exportieren, wenn dies erforderlich sein sollte. Wählen Sie hierzu den entsprechenden Berichtstyp. Der Stichtag, zu dem die Daten ausgewertet werden, ist in diesem Fall frei wählbar.

#### Berücksichtigte Objekttypen festlegen

Sie können unmittelbar vor dem Export der Gebäude- und Wohnungszählung angeben, welche Objekttypen berücksichtigt werden sollen. Die hier getroffenen Einstellungen sind <u>unabhängig</u> davon, ob ein Objekttyp in den Optionen als Wohnung definiert wurde oder nicht. Sie betreffen ausschließlich den Export der GWZ im Rahmen des Zensus 2022.

Gemäß den Bestimmungen sind z.B. Ladenlokale nicht als Wohnräume zu bewerten, Kanzleien und Büroräume hingegen schon. Sie müssen deshalb vor dem Export alle Objekttypen ausschließen, die nicht als Wohnraum gelten.

1. Klicken Sie im Exportfenster auf die Schaltfläche Objekttypen zuordnen.

Die Schaltfläche steht nur für den Berichtstyp Gebäude- und Wohnungszählung (Stichtag: 15.05.2022) zur Verfügung.

 Im Fenster Objekttypen Zensus sind nach dem erstmaligen Öffnen alle Objekttypen ausgewählt. Das heißt: Es werden Wohnungen, die entsprechend gekennzeichnet wurden, folglich beim Export der GWZ berücksichtigt.

|            | Bezeichnung | T Berücksichtigen |
|------------|-------------|-------------------|
| Büro       |             |                   |
| Garage     |             |                   |
| Kanzlei    |             |                   |
| Ladenlokal |             |                   |
| Praxis     |             |                   |
| Wohnung    |             |                   |

- 3. Deaktivieren Sie alle Objekttypen, die vom GWZ-Export ausgeschlossen werden sollen, im Beispiel **Garage** und **Ladenlokal**.
- 4. Bestätigen Sie mit OK.

Es werden nur Wohnungen mit einem Objekttyp im GWZ-Export berücksichtigt, der ein Häkchen besitzt.

Besitzt ein Gebäude nur Wohnungen mit ausgeschlossenen Objekttypen, bleibt das gesamte Gebäude beim GWZ-Export unberücksichtigt.

#### Export ausführen

- 1. Klicken Sie im Exportfenster auf die Schaltfläche GWZ erstellen.
- 2. Der Datenexport wird im Hintergrund durchgeführt.

Sollte die Berichtspflichtigen-ID nicht das entsprechende Format haben oder sollte das Feld **Stichtag** nicht korrekt ausgefüllt worden sein, erhalten Sie einen entsprechenden Hinweis. Der Export wird erst ausgeführt, wenn die beiden Eingaben korrekt erfolgt sind.

3. Wurden alle Daten korrekt ausgelesen und in der csv-Datei gespeichert, meldet dies der Lexware hausverwalter mit einem entsprechenden Hinweis.

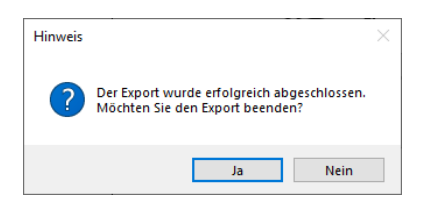

4. Bestätigen Sie diesen Hinweis mit **Ja**, wird der Export-Assistent geschlossen und die erzeugte csv-Datei auf dem Desktop Ihres Computers abgelegt.

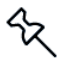

Grundsätzlich ist das Datum des Tages, an dem der Export durchgeführt wurde, Bestandteil des Dateinamens. Zusätzlich wird der Name der Datenbank als Teil des Dateinamens angefügt.

Die exportierte Bestandsliste kann z.B. unter folgendem Dateinamen gespeichert werden.

2022-06-15-Hausverwaltung-GWZ.csv

#### Mehrfacher Export an einem Tag

Wird der Export an einem Tag mehrfach ausgeführt, prüft der Lexware hausverwalter im Vorfeld, ob die Datei bereits auf dem Desktop vorhanden ist. Sollte eine Datei mit gleichem Dateinamen gefunden werden, erhalten Sie einen entsprechenden Hinweis.

Sie können die Datei nun überschreiben oder den Export abbrechen.

## 5 Exportdatei zur Bearbeitung öffnen

Die durch den Export der Gebäude- und Wohnungszählung erzeugte csv-Datei wird auf dem Desktop gespeichert.

Sie haben die Möglichkeit, die csv-Datei mit Hilfe eines Texteditors oder in Microsoft Excel zu öffnen.

Sie können die Datei nun manuell bearbeiten und speichern. Leere Felder weisen auf Informationen hin, die im Programm nicht vorhanden sind (wie z.B. die Gebäudelage) oder nicht anzugeben sind (z.B. sind bei WOHN\_NUTZUNG = 32 nachfolgend keine Angaben mehr zu machen).

|               |                                                      |                      |                    |                                                |                                                            |                       |                                       |                              |             |                         |               |                                           |                                            |             |                           |           |                                             |                                         |                           | o x          |
|---------------|------------------------------------------------------|----------------------|--------------------|------------------------------------------------|------------------------------------------------------------|-----------------------|---------------------------------------|------------------------------|-------------|-------------------------|---------------|-------------------------------------------|--------------------------------------------|-------------|---------------------------|-----------|---------------------------------------------|-----------------------------------------|---------------------------|--------------|
|               | Start Ei                                             | nfügen               | Seitenlayou        |                                                |                                                            | Überprüfen            | Ansicht Hi                            |                              | Q wa        |                         |               |                                           |                                            |             |                           |           |                                             |                                         |                           | A. Freigeben |
| Einfüger<br>Z | Ausschnein<br>Ropieren<br>Format üb<br>wischenablage | den<br>•<br>ertragen | Calibri<br>F K U   | - 11 - 1<br>-   ⊞ -   <u>∆</u> -<br>Schriftart | A <sup>*</sup> A <sup>*</sup> ≡<br><u>A</u> <sup>*</sup> ≡ | = = *.                | 한 Texturi<br>한 Verbini<br>Ausrichtung | nbruch<br>den und zentrieren | stan<br>v 😨 | dard<br>% 000 🕺<br>Zahl | Bed<br>Format | ≓<br>ngte Als⊺<br>ierung = format<br>Form | abelle Zellenfo<br>tieren *<br>satvorlagen | matvorlagen | Einfügen Lösche<br>Zellen | en Format | ∑ AutoSumme<br>↓ Ausfüllen *<br>✓ Löschen * | Sortieren ur<br>Filtern *<br>Bearbeiten | d Suchen und<br>Auswählen |              |
| A1            | *                                                    | ×                    | √ fe               | 123456789                                      |                                                            |                       |                                       |                              |             |                         |               |                                           |                                            |             |                           |           |                                             |                                         |                           |              |
| 1 1           | A<br>23456789 C                                      | в                    | с                  | D                                              | E                                                          | F                     | G                                     | н                            | 1           | J                       | к             | L                                         | м                                          | N           | 0                         | P         | Q                                           | R                                       | s                         | т            |
| 2             | 1                                                    | 1                    | 918412             | 2 Grünwald                                     | 82031                                                      | Grünwald              |                                       | Munzinger S                  |             | 9                       |               |                                           |                                            |             | 1 3                       |           | 4 1955                                      | 1                                       | 1                         |              |
| 4             | 2                                                    | 1                    | 01. Jan<br>01. Feb | n 32<br>p 1                                    |                                                            |                       |                                       | 0                            |             | 1 Koch                  | Markus        |                                           |                                            | 6           | 0 3                       |           |                                             |                                         |                           |              |
| 5             | 2                                                    | 1                    | 01. Mr.            | z 4<br>Stutteart Lar                           | 8<br>70173                                                 | 1<br>Stutteart        | 16                                    | Im Hasenwe                   | 1           | 4                       | 8             |                                           |                                            | 8           | 0 4                       |           | 2 1920                                      | 1                                       | 8                         | 1            |
| 7             | 2                                                    | 2                    | 02. Jar            | 1 2                                            | 10175                                                      | 515110 <sup>411</sup> |                                       |                              |             | 1 Koch                  | Markus        |                                           |                                            | 6           | 5 2                       |           | - 1500                                      |                                         |                           |              |
| 3<br>9        | 2                                                    | 2                    | 02. Feb<br>02. Mr. | 2 1<br>2 4                                     | 1                                                          | 1                     | 16                                    | 400                          |             | 1 Meyer                 | Regina        |                                           |                                            | 9           | 0 2 0 3                   |           |                                             |                                         |                           |              |
| 0             | 2                                                    | 2                    | 02. Ap             | r 1<br>Köln Stadt                              | 50667                                                      | Köln                  |                                       | 550<br>Musterstr.            |             | 2 Schmidt               | Thomas        |                                           |                                            | 9           | 0 3                       |           | 1 1990                                      | 1                                       | 4                         | 2            |
| 2             | 2                                                    | 3                    | 03. Jar            | 1                                              |                                                            |                       |                                       | 451                          |             | 1 Schmitt               | Angelika      |                                           |                                            | 10          | 2 1                       |           |                                             |                                         |                           |              |
| 4             | 2                                                    | 3                    | 03. Pet<br>03. Mr  | t 1                                            |                                                            |                       |                                       | 482                          |             | 3 Müller                | Ulrich        | Schulz                                    | Ines                                       | 8           | o 2<br>1 3                |           |                                             |                                         |                           |              |
| 5             |                                                      |                      |                    |                                                |                                                            |                       |                                       |                              |             |                         |               |                                           |                                            |             |                           |           |                                             |                                         |                           |              |
| 7             |                                                      |                      |                    |                                                |                                                            |                       |                                       |                              |             |                         |               |                                           |                                            |             |                           |           |                                             |                                         |                           |              |
| 8             |                                                      |                      |                    |                                                |                                                            |                       |                                       |                              |             |                         |               |                                           |                                            |             |                           |           |                                             |                                         |                           |              |
| :0            |                                                      |                      |                    |                                                |                                                            |                       |                                       |                              |             |                         |               |                                           |                                            |             |                           |           |                                             |                                         |                           |              |
| 12            |                                                      |                      |                    |                                                |                                                            |                       |                                       |                              |             |                         |               |                                           |                                            |             |                           |           |                                             |                                         |                           |              |
| 24            |                                                      |                      |                    |                                                | ~                                                          |                       |                                       |                              |             |                         |               |                                           |                                            |             |                           |           |                                             |                                         |                           |              |
| <<br>leceit   | 202<br>202                                           | 2-06-15-             | Hausverwalt        | ung-GWZ                                        | (+)                                                        |                       |                                       |                              |             |                         |               |                                           | 4                                          |             |                           |           | EE                                          | (m) (m)                                 |                           | + 100%       |

え

Achten Sie bei der manuellen Bearbeitung unbedingt darauf, dass Sie den geforderten Aufbau und die Struktur der csv-Datei nicht verletzen.

Die detaillierte Datensatzbeschreibung der Gebäude- und Wohnungszählung finden Sie am Ende dieser Dokumentation. Sie können dieser Beschreibung entnehmen, welche Information sich in welcher Spalte der Tabelle befinden muss. ণ্ম

## 6 Daten an statistisches Bundesamt übermitteln

Wohnungswirtschaftliche Unternehmen sind zur elektronischen Datenübermittlung verpflichtet. Für den Zensus 2022 stellen die Statistischen Ämter des Bundes und der Länder mit dem Online-Meldeverfahren ein webbasiertes Standardverfahren - die e.CORE-Webanwendung - bereit.

Die vom Lexware hausverwalter erzeugten csv-Dateien mit den Erhebungsmerkmalen wird über eine sichere Internetverbindung an den zentralen Dateneingang der amtlichen Statistik übermittelt. Von dort wird die Datenlieferung an das jeweils zuständige Statistische Amt weitergeleitet.

Für die Datenübermittlung über das Online-Meldeverfahren CORE müssen Sie sich unter https://core.estatistik.de/core/ einmalig registrieren.

Die Zugangsdaten werden Ihnen aus Gründen der Sicherheit auf dem Postweg zugesandt.

## 6.1 Für das Online-Meldeverfahren registrieren

Zur Datenübermittlung über das Online-Meldeverfahren CORE müssen Sie sich einmalig registrieren.

1. Starten Sie den Browser und geben Sie folgende URL in die Adresszeile ein: https://core.estatistik.de/core/. Die Willkommensseite wird geöffnet.

| STATISTISCHE ÄMTER<br>des bundes und der Länder                                                                                                    | IMPRESSUM   DATERSCHUTZ   HILFE                                                                                            |
|----------------------------------------------------------------------------------------------------|----------------------------------------------------------------------------------------------------|
| .CORE                                                                                                    |                                                                                                    |
| Zum Schutz Ihrer Dalen arbeiten wir beständig daran, unsere Systeme auf<br>dem neusten technischen Stand zu halten.<br>Aufgrund dringender Wartungsarbeten ist die Datenübermittlung bzw. das<br>Abrufen von Prokolene füber den geneinsamen Dateneingang von<br>eSTATISTIK.core am Freitag den 19. Juli von 13.00 Uhr bis<br>voraussichtlich 20.00 Uhr zefeites nicht möglich.                                                                                                    | Annelden<br>Geben Sie bilte Ihre Benutzerkennung und das Passwort ein.<br>Kennung:<br>Passwort zugragsdeten vergessen?     |
| Willkommen bei eSTATISTIK.core<br>Sie befinden sich auf den gemeinsamen CORE-Dateneingang der Statistischen<br>Anter des Bundes und der Länder<br>Informationen zu eSTATISTIK.core finden Sie m. "Erfleckungspotial der<br>Statistischen Anter des Bundes und ei Länder in blauen Bereich Tritos für<br>Melder unter "Online-Meldeverfahren" zum Thema "*Melden über CORE.<br>Informationen zu Detersicherheit fluore Sie im Encheungspotial der Stätistischen<br>Anter des Bundes und der Länder unter dem Punkt «* "Schutz der Daten". | Registrieren<br>Wen Sie noch keine Benutzerkennung haben, registrieren Sie sich bitte<br>zuest<br>Weiter zur Registrierung |
| Neuer Service - automatisierte Passwortzurücksetzung<br>Zugargotalen vergessen? kein Problem / Mutnesem neuer Service können Sie<br>Ihr allen Passwart zurücksetzen und ein neuer Seraverch vergeben Hierzur<br>Ihreiz zugangsdahen zuritkertegen und eine kein Service vergeben Hierzur<br>Ihreiz zugangsdahen zuritkertegen.<br>Weitere Informationen finden Sie hier;<br>«Wie Anticitiert das automatisierte Zurücksetzen des Passworts?<br>»Wie weitere Knichtlichmatisierte Zurücksetzen des Passworts?                             |                                                                                                    |

2. Klicken Sie auf der **Willkommensseite** unter **Registrieren** auf den Link **Weiter zur Registrierung**. Sie gelangen auf die Registrierungsseite.

3. Geben Sie alle zur Online-Registrierung erforderlichen Informationen ein und klicken Sie auf **Senden**.

|                        |                                                                                                    |                                                                                                    | IMPRESSUM   DATENSCHUTZ   HILFE |
|------------------------|----------------------------------------------------------------------------------------------------|----------------------------------------------------------------------------------------------------|---------------------------------|
| DES BUNDES UND DER LÄN | ER<br>IDER                                                                                                    |                                                                                                    | + Zur Anmeldeseit               |
| .CORE                  |                                                                                                    |                                                                                                    |                                 |
|                        | Registrierung                                                                                                    |                                                                                                    |                                 |
| Registrierung          | Geben Sie bitte die für die C<br>an und übermitteln Sie dann<br>des Formulars. Felder mit * si<br>Registrierung finden Sie <b>«</b> hi | nline-Registrierung notwendigen Informationen<br>Ihre Angaben über den Senden-Button am Ende<br>de Pflichtfelder. Mehr Informationen zur<br>er. |                                 |
|                        | Unternehmen / Behörde                                                                                                    |                                                                                                    |                                 |
|                        | Name :                                                                                                    |                                                                                                    |                                 |
|                        | Ergänzung                                                                                                    |                                                                                                    |                                 |
|                        | Kurztext                                                                                                    |                                                                                                    |                                 |
|                        | Adresse des Unternehmens                                                                                                    |                                                                                                    |                                 |
|                        | Straße :                                                                                                    |                                                                                                    |                                 |
|                        | Hausnummer                                                                                                    |                                                                                                    |                                 |
|                        | Postleitzahl                                                                                                    |                                                                                                    |                                 |
|                        | Ort :                                                                                                    |                                                                                                    |                                 |
|                        | Land                                                                                                    |                                                                                                    |                                 |
|                        | Telefon                                                                                                    |                                                                                                    |                                 |
|                        | Fax                                                                                                    |                                                                                                    |                                 |
|                        | E-Mail                                                                                                    |                                                                                                    |                                 |
|                        | Postfach                                                                                                    |                                                                                                    |                                 |
|                        | Deutlant                                                                                                    |                                                                                                    |                                 |
|                        | Postado                                                                                                    |                                                                                                    |                                 |
|                        | Postieitzahi                                                                                                    |                                                                                                    |                                 |
|                        | Ort                                                                                                    |                                                                                                    |                                 |
|                        | Ansprechpartner<br>Zur Verwendung des Services<br>die Angaben 'Telefon' (oder '<br>Weitere Informationen hierzu<br>funktioniert's?".   | "automatisierte Passwortzurüdsetzung" werden<br>Mobil') und 'E-Mail' herangezogen.<br>finden Sie im <b>v²Erhebungsporta</b> l unter "Wie        |                                 |
|                        | Anrede                                                                                                    |                                                                                                    |                                 |
|                        | Nachname 🛔                                                                                                    |                                                                                                    |                                 |
|                        | Vorname :                                                                                                    |                                                                                                    |                                 |
|                        | Abteilung                                                                                                    |                                                                                                    |                                 |
|                        | (Bitte Telefon und / oder Mot                                                                                                    | vil angeben.)                                                                                                    |                                 |
|                        | Telefon *                                                                                                    |                                                                                                    |                                 |
|                        | Mobil                                                                                                    |                                                                                                    |                                 |
|                        | Telefax                                                                                                    |                                                                                                    |                                 |
|                        | E-Mail 🛔                                                                                                    |                                                                                                    |                                 |
|                        | Senden Zurücksetzen                                                                                                    | Abbrechen                                                                                                    |                                 |
|                        |                                                                                                    |                                                                                                    |                                 |

- eSTATISTIK .COTE
- 4. Die Zugangsdaten werden Ihnen aus Gründen der Sicherheit auf dem Postweg zugesandt. Mit diesen Zugangsdaten können Sie sich nun auf der **Willkommens**seite anmelden.

| Anmelde   | en                                               |
|-----------|--------------------------------------------------|
| Geben Sie | bitte Ihre Benutzerkennung und das Passwort ein. |
| Kennung:  | (application)                                    |
| Passwort: | Anmelden                                         |
|           | Zugangsdaten vergessen?                          |
|           |                                                  |

## 6.2 Datenlieferung erstellen

Die auf den folgenden Seiten beschriebene Vorgehensweise ist in weiten Teilen für die Übermittlung aller Listentypen identisch. Wir beschreiben beispielhaft die Übermittlung der Gebäude-Bestandsliste.

1. Melden Sie sich unter https://core.estatistik.de/core/ auf der Willkommensseite der CORE-Webanwendung an. Sie gelangen auf die Startseite.

| .CORE                       |            |                                                                                                    |  |
|-----------------------------|------------|----------------------------------------------------------------------------------------------------|--|
| Startseite                  |            |                                                                                                    |  |
|                             | Was möchte | n Sie tun?                                                                                                    |  |
| Lieferung erstellen         |            | Lieferung erstellen                                                                                                    |  |
| Lieferung prüfen            | 2          | Sie haben die an die Statistik zu übermittelnden Daten nicht im XML-Lieferdatenformat<br>DathURAW, sondern im CSV-Format vorliegen? Hier können Sie aus Ihren Daten im CSV-<br>Format des Lieferdatenformen DathW. geneuene und unwrittelbare and its Statistik                                                                                                    |  |
| Lieferung senden            |            | übermitteln lassen.                                                                                                    |  |
| Lieferungen anzeigen        | Ð          | Lieferung prüfen<br>Hier können Sie Ihre Lieferungsdatei im Format Datkil /RAW (XML-Datei) vorab auf Korrektheit                                                                                                    |  |
| Erhebungsvorlagen verwalten |            | Der sicher Die erhalten ein Protokoll der Prüfung.<br>Die spichen Sie erhalten ein Protokoll der Prüfung.<br>Da es sich um keine Lieferung handelt, werden die Daten nicht weiterverarbeitet und kein<br>Einters in der Lieferbrieden bigkodet.                                                                                                    |  |
| Benutzerdaten verwalten     | _          |                                                                                                    |  |
|                             |            | Leteroing seniedin<br>Ihre Daten liegen bereits im XML-Lieferdatenformat DatkIL/RAW vor? Hier können Sie Ihre<br>Lieferungsdatei an den gemeinsamen - CORE-Dateneingang der Statistischen Ärnter des<br>Bundes und der Länder senden. Die Daten werden einer Prfüng unterzogen. Sie enhalten<br>anschließend das Prüfprotokoll. Lieferungen, die als "Test" gekennzeichnet sind, werden nicht<br>weiterweranbett. Die Lieferung und das dazugehörige Protokoll werden in der Lieferhistorie<br>vermerkt (s. Lieferungen anzeigen). |  |
|                             |            | Lieferungen anzeigen<br>Hier können Sie Ihre Lieferhistorie einsehen und haben die Möglichkeitzu jeder Lieferung das<br>Protokoll anzeigen zu lassen.                                                                                                    |  |
|                             |            | Erhebungsvorlagen verwalten<br>Hier können Sie die Erhebungsvorlagen verwalten.                                                                                                    |  |
|                             | Q          | Benutzerdaten verwalten<br>Hier können Sie Ihre Adressänderung mitteilen, ihr Passwort ändern und die Adressen Ihrer<br>Mandanten verwalten, wenn Sie als Dienstleister für einen Auskunftgebenden melden.                                                                                                    |  |
|                             | î          | Informationen anzeigen<br>Im Einbungsportal der Statistischen Ämter des Bundes und der Länder erhalten Sie im<br>blauen Bereich "Infos für Mielder" unter "Online-Meldeverfahren" zum Thema "Melden über<br>-CORE" detalliefte Informationen zum Online-Meldeverfahren.                                                                                                    |  |
| eSTATISTIK .core            |            |                                                                                                    |  |

2. Klicken Sie auf Lieferung erstellen.

| .CORE                                      |                                                                                                    |
|--------------------------------------------|----------------------------------------------------------------------------------------------------|
| Startseite > Lieferung erstellen           |                                                                                                    |
|                                            | Lieferung erstellen                                                                                                    |
| Lieferung erstellen                        | Über sins Lidforung og die Statietik können beliebig viele Meldungen                                                                                                    |
| Lieferung prüfen                           | zusammengefasst und übermittelt werden.                                                                                                    |
| Lieferung senden                           | Sie möchten ihre Meldung zu einer Lieferung an die Statistik assistentengestützt<br>hinzufügen?                                                                                    |
| Lieferungen anzeigen                       | Dann wählen Sie bitte den Button Meldung hinzufügen.                                                                                                    |
| Erhebungsvorlagen verwalten                | + Meldung hinzufügen                                                                                                    |
| Benutzerdaten verwalten                    | Sie möchlen eine ZIP-Datei, die mehrere Meldungen enthalten kann, der Lieferung<br>hinzufügen?                                                                                     |
|                                            | Dann wählen Sie bitte den Button ZIP-Datei hochladen.                                                                                                    |
|                                            | Beachten Sie, dass für die konnente zuordnung der CSV-Datelen diese einen<br>standardisierten Datelnamen aufweisen müssen und zuvor eine Erhebungsvorlage<br>erstellt werden muss. |
|                                            | Mehr Informationen zur Verwendung von ZIP-Dateien finden Sie unter «* Hilfe.                                                                                                    |
|                                            | 1 ZIP-Datei hochladen                                                                                                    |
|                                            |                                                                                                    |
|                                            | Abbrechen                                                                                                    |
|                                            |                                                                                                    |
|                                            |                                                                                                    |
|                                            |                                                                                                    |
| 1                                          |                                                                                                    |
| eSTATISTIK<br>Correne Online Rawdata Entry |                                                                                                    |

- 3. Klicken Sie auf die **Meldung hinzufügen**. Es öffnet sich ein Assistent.
- 4. Wählen Sie auf der Seite Erhebung auswählen die zu Ihrer Meldungsabgabe gehörende Statistik. Geben Sie hierzu in das Suchfeld die entsprechende Erhebungs-ID oder filtern Sie die Liste durch Eingabe der Zeichenfolge gwz für die Bestands- und Eigentümerliste oder durch Eingabe der Zeichenfolge Gebäude für die Gebäude- und Wohnungszählung. Die Liste wird auf die Erhebungs-IDs der Gebäude-Bestandsliste und der Eigentümerliste bzw. der Gebäude- und Wohnungszählung eingeschränkt.

| elduna hinzufügen           | Für welche Erh     | ebung möchten Sie eine Meldung abr                 | jeben?         |           |
|-----------------------------|--------------------|----------------------------------------------------|----------------|-----------|
| 5                           | Wählen Sie aus der | angebotenen Liste eine der unterstützten Statistik | en für Ihre    |           |
| Erhebung auswählen          | Meldungsabgabe au  | S.                                                 |                |           |
| Angaben zur Meldung         | gebäude            | 0,                                                 |                |           |
| Vorlage auswählen           | ErhebungsID        | Beschreibung                                       | Land           | Gültig ab |
| Auskunftgebenden auswählen  | Statistiken, zu d  | enen Sie bereits eine Meldungsvorlage a            | ngelegt haben: |           |
| Daten des Auskunftgebenden  | Es wurden keine    | e passenden Erhebungen gefunden.                   |                |           |
| Berichtsempfänger auswählen | Alle weiteren Sta  | atistiken:                                         |                |           |
| Datenzuordnung auswählen    | 0 1022622000099    | Gebäude- und Wohnungszählung (CORE)                | Verbund        | Jahr 2022 |
| Datenzuordnung bearbeiten   |                    |                                                    |                |           |
| mporteinstellungen          |                    |                                                    |                |           |
| Meldungsvorlage speichern   |                    |                                                    |                |           |
| CSV-Datei auswählen         |                    |                                                    |                |           |
| Moldung prifes              |                    |                                                    |                |           |

5. Geben Sie auf der Seite **Angaben zur Meldung** den Berichtszeitraum (z.B. 2019) und die entsprechende Lieferoption an (z.B. **Erstmeldung**).

| .CORE                                      |                                                                                                    |
|--------------------------------------------|----------------------------------------------------------------------------------------------------|
| Startseite > Lieferung erstellen > Meldung | hinzufügen                                                                                                    |
| Meldung hinzufügen                         | Für welchen Berichtszeitraum möchten Sie melden?<br>Wählen Sie hier den Berichtszeitraum ihrer Meldung an die Statistik aus. |
| Ernebung auswanien                         | 44 4 2019                                                                                                    |
| Angaben zur Meldung                        |                                                                                                    |
| Vorlage auswählen                          | Wählen Sie die gewünschte Lieferoption aus.                                                                                  |
| Auskunftgebenden auswählen                 | Erstmeldung v                                                                                                    |
| Daten des Auskunftgebenden                 |                                                                                                    |
| Berichtsempfänger auswählen                |                                                                                                    |
| Datenzuordnung auswählen                   |                                                                                                    |
| Datenzuordnung bearbeiten                  |                                                                                                    |
| Importeinstellungen                        |                                                                                                    |
| Meldungsvorlage speichern                  |                                                                                                    |
| CSV-Datei auswählen                        |                                                                                                    |
| Meldung prüfen                             |                                                                                                    |
|                                            |                                                                                                    |
|                                            |                                                                                                    |
|                                            |                                                                                                    |
|                                            |                                                                                                    |
|                                            |                                                                                                    |
|                                            |                                                                                                    |
|                                            |                                                                                                    |
|                                            |                                                                                                    |
|                                            | ←Zurück Weiter → Fertig Abbrechen                                                                                            |

 Wählen Sie auf der Seite Auskunftsgebenden auswählen z.B. die Option Für mich selbst, wenn die Übermittlung für das angemeldete Unternehmen erfolgt.

Die Assistentenseite Daten des Auskunftsgebenden wird dann übersprungen.

| .CORE                                                    |                                                                                            |
|----------------------------------------------------------|--------------------------------------------------------------------------------------------|
| Startseite > Lieferung erstellen > Meldu                 | ing hinzufügen                                                                             |
| Meldung hinzufügen                                       | Für welchen Auskunftgebenden möchten Sie melden?                                           |
| Erhebung auswählen                                       | Für mich selbst     ONeuen Auskunftsgebenden erstellen                                     |
| Vorlage auswählen                                        | Wenn Sie Daten von mehreren Auskunftspflichtigen in einer CSV-Datei übermitteln<br>wollen: |
| Auskunftgebenden auswählen<br>Daten des Auskunftgebenden |                                                                                            |
| Berichtsempfänger auswählen                              |                                                                                            |
| Datenzuordnung auswanien<br>Datenzuordnung bearbeiten    |                                                                                            |
| Importeinstellungen<br>Meldungsvorlage speichern         |                                                                                            |
| CSV-Datei auswählen                                      |                                                                                            |
| Melaung pruten                                           |                                                                                            |
|                                                          |                                                                                            |
|                                                          |                                                                                            |
|                                                          |                                                                                            |
|                                                          |                                                                                            |
|                                                          | ←Zurūck Weiter → Fertig Abbrechen                                                          |

7. Wählen Sie auf der Seite **Berichtsempfänger** das Statistische Amt aus, das Sie zur Meldung der Daten aufgefordert hat.

| a > Lieferung erstellen > Meld | lung hinzufügen                                                                                                    |
|--------------------------------|----------------------------------------------------------------------------------------------------|
| leldung hinzufügen             | Für welchen Berichtsempfänger möchten Sie melden?                                                                       |
| Erhebung auswählen             | Wählen Sie als Berichtsempfänger das Statistische Amt aus, das Sie zur Meldung<br>statistischer Daten aufgefordert hat. |
| Angaben zur Meldung            | 00 - Statistisches Bundesamt                                                                                            |
| Vorlane auswählen              | O 01 - Schleswig-Holstein                                                                                               |
| vonage auswanien               | O 02 - Hamburg                                                                                                    |
| Auskunftgebenden auswählen     | O 03 - Niedersachsen                                                                                                    |
| Daten des Auskunftgebenden     | O 04 - Bremen                                                                                                    |
| Desista and in second black    | O 05 - Nordrhein-Westfalen                                                                                              |
| Berichtsemplanger auswahlen    | O 06 - Hessen                                                                                                    |
| Datenzuordnung auswählen       | O 07 - Rheinland-Pfalz                                                                                                  |
| Datenzuordnung bearbeiten      | O 08 - Baden-Württemberg                                                                                                |
|                                | 🔿 09 - Bayern                                                                                                    |
| Importeinstellungen            | 🔿 10 - Saarland                                                                                                    |
| Meldungsvorlage speichern      | O 11 - Berlin                                                                                                    |
| COV Datai quawébian            | O 12 - Brandenburg                                                                                                    |
| CSV-Datel auswanien            | O 13 - Mecklenburg-Vorpommern                                                                                           |
| Meldung prüfen                 | 🔿 14 - Sachsen                                                                                                    |
|                                | O 15 - Sachsen-Anhalt                                                                                                   |
|                                | 🔿 16 - Thüringen                                                                                                    |
|                                |                                                                                                    |
|                                |                                                                                                    |
|                                |                                                                                                    |
|                                |                                                                                                    |
|                                |                                                                                                    |
|                                |                                                                                                    |
|                                |                                                                                                    |
|                                |                                                                                                    |
|                                |                                                                                                    |

8. Wenn Sie Daten erstmalig übertragen, wählen Sie auf der Seite **Datenzuordnung auswählen** die Option **Neue Datenzuordnung erstellen**. Andernfalls können Sie bereits bestehende Datenzuordnung aus der Liste auswählen.

| .CORE                                   |                                                                                                    |
|-----------------------------------------|----------------------------------------------------------------------------------------------------|
| Startseite > Lieferung erstellen > Meld | lung hinzufügen                                                                                                    |
| Meldung hinzufügen                      | Welche Datenzuordnung möchten Sie verwenden?                                                                                                    |
| Erhebung auswählen                      | Erstellen Sie eine neue Datenzuordnung zur aktuellen Meldung oder wählen Sie<br>eine bereits von Ihnen aufgebaute und hinterlegte Datenzuordnung aus. |
| Angaben zur Meldung                     | Neue Datenzuordnung erstellen                                                                                                    |
| Vorlage auswählen                       | Datenzuordnung aus der Liste wählen:     Uieferdaten                                                                                                  |
| Auskunftgebenden auswählen              | ○Zensus_QK_001                                                                                                    |
| Daten des Auskunftgebenden              |                                                                                                    |
| Berichtsempfänger auswählen             |                                                                                                    |
| Datenzuordnung auswählen                |                                                                                                    |
| Datenzuordnung bearbeiten               |                                                                                                    |
| Importeinstellungen                     |                                                                                                    |
| Meldungsvorlage speichern               |                                                                                                    |
| CSV-Datei auswählen                     |                                                                                                    |
| Meldung prüfen                          |                                                                                                    |
|                                         |                                                                                                    |
|                                         |                                                                                                    |
|                                         |                                                                                                    |
|                                         |                                                                                                    |
|                                         |                                                                                                    |
|                                         |                                                                                                    |
|                                         |                                                                                                    |
|                                         |                                                                                                    |
|                                         | ←Zurück Weiter → Fertig Abbrechen                                                                                                    |

9. Achten Sie auf der Seite Datenzuordnung bearbeiten, dass im Feld Hilfsmerkmale die Option Angaben stehen einmalig in einer separaten, vorangestellten Zeile ausgewählt ist.

Die Liste zeigt die Datenstruktur des ausgewählten Meldungstyps, hier die Datensatzstruktur der Gebäude-Bestandsliste.

| eldung hinzufügen          | Wie ist Ihre (   | CSV-Datei aufgebaut?                  |                           |                  |              |
|----------------------------|------------------|---------------------------------------|---------------------------|------------------|--------------|
| rhebung auswählen          | Mehr Information | ien zu Datenzuordnungen finden Sie un | ter ⊿*Hilfe.              |                  |              |
| anahan aya Malduna         | Name <u>*</u>    | [                                     |                           |                  |              |
| ngaben zur meidung         | Hilfsmerkmale    | Angaben stehen einmalig in einer s    | eparaten, vorangestellten | Zeile            | ~            |
| orlage auswählen           |                  |                                       |                           |                  |              |
| uskunftrebenden auswählen  | Name             |                                       | Position                  | Anzahl           | Standardwert |
|                            | lè GWZ-Be        | standslistenerhebung                  |                           |                  |              |
| aten des Auskunftgebenden  | ♦ Beric          | htseinheitID                          |                           | 1                |              |
| erichtsempfänger auswählen | QUE              | LLE                                   |                           | 2                |              |
|                            | - 🗞 Date         |                                       |                           |                  |              |
| atenzuordnung auswahlen    | G                | EB_ID_Q                               |                           | 1                |              |
| atenzuordnung bearbeiten   | • •              | AGS                                   |                           | 3                |              |
| nnorteinstellungen         |                  |                                       |                           | 4                |              |
| nportenistenungen          | GEM NAME POST    |                                       |                           | 5                |              |
| eldungsvorlage speichern   | • •              | т                                     |                           | 6                |              |
| SV-Datei auswählen         | ♦ S              | TR                                    |                           | 7                |              |
|                            | ф Н              | NR                                    |                           | 8                |              |
| eldung pruten              | <b>♦</b> Н       | NR_BIS                                |                           | 9                |              |
|                            | <b>Q</b> H       | NR_ZUS                                |                           | 10               |              |
|                            | ф Н              | NR_ZUS_BIS                            |                           | 11               |              |
|                            | <u>ه</u> ۵       | BJ_GEB_LAGE_BEZ                       |                           | 12               |              |
|                            | 🔶 G              | EB_WHGSEIGENTUM                       |                           | 13               |              |
|                            | • Т              | YP_AP_BL                              |                           | 14               |              |
|                            | 🔶 U              | MFANG_GE                              |                           | 15               |              |
|                            |                  |                                       |                           |                  |              |
|                            |                  |                                       |                           |                  |              |
|                            | Driifon Sta      | ndardpositionen berechnen Zurije      | CSV Beienield             | latei herunterla | don          |

10. Auf der Seite **Importeinstellungen** sind keine Eingaben erforderlich, wenn Sie das vom Lexware hausverwalter verwendete Datensatzformat nicht verändert haben.

| .CORE                                     |                                                                                                    |                                                                                                    |  |  |
|-------------------------------------------|----------------------------------------------------------------------------------------------------|----------------------------------------------------------------------------------------------------|--|--|
| Startseite > Lieferung erstellen > Meldu  | ung hinzufügen                                                                                                    |                                                                                                    |  |  |
| Meldung hinzufügen                        | Welche CSV-Einste                                                                                                    | ellung verwenden Sie?                                                                                                    |  |  |
| Erhebung auswählen<br>Angaben zur Meldung | Legen Sie fest, durch we<br>abgegrenzt sind und wel<br>Werte in der CSV-Datei 1<br>auch das entsprechende<br>für die Übertragung der [ | Legen Sie fest, durch welches Zeichen die Werte Ihrer CSV-Daten gegeneinander<br>abgegrenzt sind und welches Dezimaltrennzeichen Sie verwenden. Falls für die<br>Werte in der CSV-Datel 1000er-Trennzeichen verwendet werden, wählen Sie bitte<br>auch das entsprechende 1000er-Trennzeichen aus. Gegebenenfalls müssen Sie<br>für die Dbertragung der Datei einen anderen Zeichensatz auswählen. |  |  |
| Vorlage auswählen                         | Die Felder sind mit Stan                                                                                                    | dardwerten vorbelegt.                                                                                                    |  |  |
| Auskunftgebenden auswählen                | Feldtrenner                                                                                                    | ;                                                                                                    |  |  |
| Daten des Auskunftgebenden                | Dezimaltrennzeichen                                                                                                    | ,                                                                                                    |  |  |
| Berichtsempfänger auswählen               | 1000er-Trennzeichen                                                                                                    | . v wenn verwendet                                                                                                    |  |  |
| Datenzuordnung auswählen                  | Bitte ändern Sie diese Ei                                                                                                    | instellung nur, wenn der Zeichensatz bekannt ist.                                                                                                    |  |  |
| Datenzuordnung bearbeiten                 | Zeichensatz                                                                                                    | ISO-8859-1 (Standard) v                                                                                                    |  |  |
| Importeinstellungen                       |                                                                                                    |                                                                                                    |  |  |
| Meldungsvorlage speichern                 |                                                                                                    |                                                                                                    |  |  |
| CSV-Datei auswählen                       |                                                                                                    |                                                                                                    |  |  |
| Meldung prüfen                            |                                                                                                    |                                                                                                    |  |  |
|                                           |                                                                                                    |                                                                                                    |  |  |
|                                           |                                                                                                    |                                                                                                    |  |  |
|                                           |                                                                                                    |                                                                                                    |  |  |
|                                           |                                                                                                    |                                                                                                    |  |  |
|                                           |                                                                                                    |                                                                                                    |  |  |
|                                           |                                                                                                    |                                                                                                    |  |  |
|                                           |                                                                                                    |                                                                                                    |  |  |
|                                           |                                                                                                    |                                                                                                    |  |  |
|                                           | ← Zurück Weiter →                                                                                                    | Fertig Abbrechen                                                                                                    |  |  |
|                                           |                                                                                                    |                                                                                                    |  |  |

11. Auf der Seite **Meldungsvorlage speichern** können Sie Ihre Einstellungen als Meldungsvorlage speichern. Dies ist für die wiederholte Übermittlung von Gebäudedaten im Rahmen der Aktualisierung hilfreich.

| .CORE                                            |                                                                                                    |
|--------------------------------------------------|----------------------------------------------------------------------------------------------------|
| Startseite > Lieferung erstellen > Meldung       | hinzufügen                                                                                                    |
| Meldung hinzufügen                               | Möchten Sie Ihre Angaben als Vorlage speichern?<br>Mit einem für Sie eindeutigen und aussageträftigen Namen kann die                                                                                     |
| Erhebung auswählen<br>Angaben zur Meldung        | Meldungsvorlage gespeichert werden und ist zukünftig beim Aufbau und Versand<br>einer Meldung an die Statistik för Sie nutzbar. Zum Speichern Klicken Sie bitte in das<br>entsprechende Kästchen «Hilfe. |
| Vorlage auswählen<br>Auskunfigebenden auswählen  | Meldungsvorlage speichern                                                                                                    |
| Daten des Auskunftgebenden                       |                                                                                                    |
| Datenzuordnung auswählen                         |                                                                                                    |
| Datenzuordnung bearbeiten<br>Importeinstellungen |                                                                                                    |
| Meldungsvorlage speichern                        |                                                                                                    |
| CSV-Datei auswählen                              |                                                                                                    |
| Meldung prüfen                                   |                                                                                                    |
|                                                  |                                                                                                    |
|                                                  | ←Zurück Weiter → Fertig Abbrechen                                                                                                    |

12. Wählen Sie auf der Seite **csv-Datei** über **Durchsuchen** die vom Lexware hausverwalter erzeugte Exportdatei aus. Achten Sie darauf, dass die Datei zum Meldungstyp passt.

| .CORE                                      |                                                                                                   |
|--------------------------------------------|---------------------------------------------------------------------------------------------------|
| Startseite > Lieferung erstellen > Meldung | hinzufügen                                                                                        |
| Meldung hinzufügen                         | Welche CSV-Datei möchten Sie als Meldung übermitteln?                                             |
| Erhebung auswählen                         | Bitte wählen Sie die an die Statistik zu übermittelnde CSV-Datei aus und laden Sie<br>diese hoch. |
| Angaben zur Meldung                        | CSV-Datei: Durchsuchen Keine Datei ausgewählt.                                                    |
| Vorlage auswählen                          |                                                                                                   |
| Auskunftgebenden auswählen                 |                                                                                                   |
| Daten des Auskunftgebenden                 |                                                                                                   |
| Berichtsempfänger auswählen                |                                                                                                   |
| Datenzuordnung auswählen                   |                                                                                                   |
| Datenzuordnung bearbeiten                  |                                                                                                   |
| Importeinstellungen                        |                                                                                                   |
| Meldungsvorlage speichern                  |                                                                                                   |
| CSV-Datei auswählen                        |                                                                                                   |
| Meldung prüfen                             |                                                                                                   |
|                                            |                                                                                                   |
|                                            |                                                                                                   |
|                                            |                                                                                                   |
|                                            |                                                                                                   |
|                                            |                                                                                                   |
|                                            |                                                                                                   |
|                                            |                                                                                                   |
|                                            | ←Zurück Weiter → Fertig Abbrechen                                                                 |

Klicken Sie im Anschluss auf die rechts vom Durchsuchen-Feld stehende Schaltfläche **CSV-Datei hochladen** und wechseln erst dann auf die nächste Seite des Assistenten.

13. Die Listendaten werden hochgeladen und auf formale Korrektheit überprüft. Das Ergebnis der Prüfung wird auf der Seite **Meldung prüfen** angezeigt.

| .CORE                                                    |                                                                                                    |
|----------------------------------------------------------|----------------------------------------------------------------------------------------------------|
| Startseite > Lieferung erstellen > Meldung               | ) hinzufügen                                                                                              |
| Meldung hinzufügen                                       | Sind Ihre Daten korrekt?                                                                                  |
| Erhebung auswählen                                       | inre Daten wurden einer vorabprutung unterzogen.<br>Es wurden O Fehler und O Prüfhinweis(e) festgestellt. |
| Vorlage auswählen                                        |                                                                                                    |
| Auskunftgebenden auswählen<br>Daten des Auskunftgebenden |                                                                                                    |
| Berichtsempfänger auswählen                              |                                                                                                    |
| Datenzuordnung auswählen<br>Datenzuordnung bearbeiten    |                                                                                                    |
| Importeinstellungen<br>Meldungsvorlage speichern         |                                                                                                    |
| CSV-Datei auswählen                                      |                                                                                                    |
| Meldung prüfen                                           |                                                                                                    |
|                                                          |                                                                                                    |
|                                                          |                                                                                                    |
|                                                          |                                                                                                    |
|                                                          |                                                                                                    |
|                                                          | ←Zurück Weiter→ Fertig Abbrechen                                                                          |

14. Klicken Sie im Assistenten auf Fertig. Der Assistent wird geschlossen.

Die hochgeladene csv-Datei wird jetzt unter Lieferung erstellen in der Liste der Lieferungen aufgeführt.

| seite > Lieferung erstellen |                                    |                         |             |         |                             |     |
|-----------------------------|------------------------------------|-------------------------|-------------|---------|-----------------------------|-----|
| ieferung erstellen          | Die Meldung wurde hinzugefügt.     |                         |             |         |                             |     |
| ieferung prüfen             |                                    | Moldungon               |             |         |                             |     |
| ieferung senden             | CSV-Datei                          | Erhebung                | BZR         | BE      | Auskunftgebender            |     |
| ieferungen anzeigen         | DSB_Bestandslistedd.csv            | 1027419000099           | 2019        | 00      | Melder                      | ₿ × |
| enutzerdaten verwalten      |                                    |                         |             |         |                             |     |
|                             | Listerungen die ele "Testlisterung |                         | rden verwor | fen und | ersetzen keine Echtmeldung. |     |
|                             | Als Testlieferung kennzeichnen     | gekennzeichnet sind, we |             |         |                             |     |
|                             | Als Testlieferung kennzeichnen     | → Senden → Sender       | und Prüfpr  | otokoll | Abbrechen                   |     |

eSTATISTIK .core

15. Schließen Sie den Prozess jetzt über die Schaltfläche Senden bzw. Senden und Prüfprotokoll ab.

## 7 Anhang

## 7.1 Datensatzstruktur der Gebäude-Bestandsliste

#### Die csv-Datei der Gebäude-Bestandsliste besitzt die folgende Datensatzstruktur:

| Statistisches Bundesamt           | CSV - Datensatzbeschreibung |                           |                                                            |                       |                                                                                                    |  |  |
|-----------------------------------|-----------------------------|---------------------------|------------------------------------------------------------|-----------------------|----------------------------------------------------------------------------------------------------|--|--|
|                                   |                             |                           |                                                            |                       |                                                                                                    |  |  |
| ErhebungsID                       | 1027419000099               | Version:                  | V3                                                         |                       |                                                                                                    |  |  |
| EVAS-Nr.                          | 31211                       | EVAS - Bezeichnung        | Lieferung der Bestandslisten zur Vorbereitung der GWZ 2021 |                       |                                                                                                    |  |  |
| Statistik ID                      | 0274                        | gültig ab BZR             | Jahr 2019                                                  |                       |                                                                                                    |  |  |
| Periodizität                      | unregelmäßig                | Länderkennung             | StBA                                                       |                       |                                                                                                    |  |  |
| Feldtrenner                       |                             | Encoding                  | UTF8                                                       |                       |                                                                                                    |  |  |
| Dezimalzeichen                    |                             | Feldbegrenzerzeichen      | Anführungszeichen                                          | " (optional)          |                                                                                                    |  |  |
|                                   |                             |                           | 004475.0700                                                |                       |                                                                                                    |  |  |
| Bearbeiter                        | Herr Tatzel                 | Statistisches Bundesamt   | 0611/75-3789                                               |                       |                                                                                                    |  |  |
| X                                 | Aufachme neuer Merk         | statistisches Bundesamt   | AENDERUNGS70                                               |                       |                                                                                                    |  |  |
| Version                           | Änderung der Merkma         | alsdefinition: UMFANG_GE  | , ALINDERONOSZO                                            | STAND_ODJERT          |                                                                                                    |  |  |
|                                   |                             |                           |                                                            |                       |                                                                                                    |  |  |
| Einstellung<br>.CORE-Webanwendung | Hilfsmerkmale:              | Angaben stehen einmalig i | n einer separaten, v                                       | orangestellten Zei    | le                                                                                                    |  |  |
|                                   |                             |                           |                                                            |                       |                                                                                                    |  |  |
| Faldbaraishawaa /                 |                             | Feld                      |                                                            |                       |                                                                                                    |  |  |
| Merkmalsname                      | Position im Satz            | Länge des Feldes          | Datentyp                                                   | Status <sup>1)</sup>  | Inhalt Bemerkung                                                                                                    |  |  |
| Zeile 1                           |                             | -                         |                                                            |                       |                                                                                                    |  |  |
| BerichtseinheitID                 | 1                           | 9                         | Zeichenkette                                               | Muss                  | Großeigentümer-ID                                                                                                    |  |  |
| OUFLIE                            | 2                           | 2                         | Zeichenkette                                               | Muss                  | Quellenkategorie: GE=Großeigentümer                                                                                                    |  |  |
| Ab 7eile 2                        |                             |                           |                                                            |                       |                                                                                                    |  |  |
|                                   | -                           |                           |                                                            |                       |                                                                                                    |  |  |
| GEB_ID_Q                          | 1                           | 30 (min. 1)               | Zeichenkette                                               | Muss                  | Interne Gebaudenummer                                                                                                    |  |  |
| AGS                               | 2                           | 8                         | Muster: [0-9]{8}                                           | Kann                  | Amtlicher Gemeindeschlüssel                                                                                                    |  |  |
| GEM_NAME                          | 3                           | 50 (min. 2)               | Zeichenkette                                               | Kann                  | Amtlicher Name der Gemeinde                                                                                                    |  |  |
| PLZ                               | 4                           | 5                         | Muster: [0-9]{5}                                           | Muss                  | Postleitzahl                                                                                                    |  |  |
| GEM_NAME_POST                     | 5                           | 50 (min. 2)               | Zeichenkette                                               | Muss                  | Ortsname (postalisch)                                                                                                    |  |  |
| от                                | 6                           | 50 (min. 0)               | Zeichenkette                                               | Kann                  | Ortsteilname                                                                                                    |  |  |
| STR                               | 7                           | 100 (min. 0)              | Zeichenkette                                               | Kann                  | Straßenname                                                                                                    |  |  |
| HNR                               | 8                           | 10 (min. 1)               | Zeichenkette                                               | Bedingt<br>STR = leer | Hausnummer                                                                                                    |  |  |
| HNR_BIS                           | 9                           | 5 (min. 0)                | Zeichenkette                                               | Kann                  | Hausnummer bis                                                                                                    |  |  |
| HNR_ZUS                           | 10                          | 15 (min. 0)               | Zeichenkette                                               | Kann                  | Hausnummemzusatz                                                                                                    |  |  |
| HNR_ZUS_BIS                       | 11                          | 5 (min. 0)                | Zeichenkette                                               | Kann                  | Hausnummemzusatz bis                                                                                                    |  |  |
| OBJ_GEB_LAGE_BEZ                  | 12                          | 50 (min. 0)               | Zeichenkette                                               | Kann                  | Gebäudelage (falls mehrere Gebäude unter einer<br>Anschrift)                                                                                                    |  |  |
| GEB_WHGSEIGENTUM                  | 13                          | 1                         | Zeichenkette                                               | Kann                  | Gebäude mit Wohnungseigentum 1=Nein 2=Ja                                                                                                    |  |  |
| TYP_AP_BL                         | 14                          | 1                         | Zeichenkette                                               | Kann                  | Typ des Auskunftspflichtigen G=Gebäudeeigentümer<br>V=Verwalter W=Wohnungseigentümer                                                                                                    |  |  |
| UMFANG_GE                         | 15                          | 1                         | Zeichenkette                                               | Kann                  | Umfang des Eigentums/der Verwaltung<br>1= Alles - Gesamtes Gebäude mit allen darin befindlichen<br>Wohnungen;<br>2= Teilweise - Eine oder mehrere Wohnungen, aber nicht<br>alle Wohnungen im Gebäude                                                                                                    |  |  |
| UMFANG_AUSKUNFT                   | 16                          | 1                         | Zeichenkette                                               | Kann                  | Umfang der Auskumffähigkelt für die im Eigentum oder in<br>Verwaltung befindlichen Gebäude bzw. Wohnungen an<br>dieser Objektanschrift.<br>1=Alle Merkmale - Alle Gebäudemerkmale <u>und</u> alle<br>Wohnungsmerkmale liegen vor;<br>2=unvolständig - Gebäude- und/oder<br>Wohnungsmerkmale liegen nicht oder nicht vollständig<br>vor                                                                                                    |  |  |
| AENDERUNGSZUSTAND_OBJEKT          | 17                          | 1                         | Zeichenkette                                               | Kann                  | Merkmal bleibt bei Erstlieferung leer;<br>Änderungszustand Objekt:<br>Deunverändert - Keine Änderung am Objekt;<br>1-Neubau - Neues Objekt durch Neubau (bezugsfertig<br>bis spätestens zum Zensussichtag);<br>2-Kauf - Neues Objekt durch Kauf<br>3-Nutzungsändemg - Änderung des Objekts von<br>ausschließlich gewerblicher Nutzung auf Wohnraum bis<br>spätestens zum Zensussichtag<br>4-Neues Verwaltungssobjekt - Objekt durch Übernahme<br>eines neuen Verwaltungsauftrages<br>5-Änderung der Objektanschrift (z. B.<br>Straßenumbenenung, Gebietsreform)<br>6-Sonstige Änderung (2.B. Umfang Auskunft) |  |  |

## 7.2 Datensatzstruktur der Eigentümerliste

## Die csv-Datei der Eigentümerliste besitzt die folgende Datensatzstruktur:

| Statistisches Bundesamt                                                  | <u>CSV - Datensatzbeschreibung</u>               |                                                                   |                                                                               |                                                                   |                                                                                                    |  |  |  |
|--------------------------------------------------------------------------|--------------------------------------------------|-------------------------------------------------------------------|-------------------------------------------------------------------------------|-------------------------------------------------------------------|----------------------------------------------------------------------------------------------------|--|--|--|
|                                                                          |                                                  |                                                                   |                                                                               |                                                                   |                                                                                                    |  |  |  |
| ErhebungsID                                                              | 1064419000099                                    | Version:                                                          | V1                                                                            |                                                                   |                                                                                                    |  |  |  |
| EVAS-Nr.                                                                 | 31211                                            | EVAS - Bezeichnung                                                | Lieferung der Eigentümerdaten zur Vorbereitung der GWZ 2021 (Eigentümerliste) |                                                                   |                                                                                                    |  |  |  |
| Statistik ID                                                             | 0644                                             | gültig ab BZR                                                     | Jahr 2021                                                                     |                                                                   |                                                                                                    |  |  |  |
| Periodizität                                                             | unregelmäßig                                     | Länderkennung                                                     | StBA                                                                          |                                                                   |                                                                                                    |  |  |  |
| Dezimalzeichen                                                           |                                                  | Feldbegrenzerzeichen                                              | Anführungszeichen "                                                           | (optional)                                                        |                                                                                                    |  |  |  |
|                                                                          | []                                               | -                                                                 | -                                                                             |                                                                   |                                                                                                    |  |  |  |
| Bearbeiter                                                               | Herr Tatzel                                      | Statistisches Bundesamt                                           | stisches Bundesamt 0611/75-3789                                               |                                                                   |                                                                                                    |  |  |  |
|                                                                          | Herr Lauter                                      | Statistisches Bundesamt                                           | 0611/75-3394                                                                  |                                                                   |                                                                                                    |  |  |  |
|                                                                          |                                                  |                                                                   |                                                                               |                                                                   |                                                                                                    |  |  |  |
| Alle in der Datensatzbeschreibur<br>Kann / Bedingt sind lediglich techni | ng aufgelisteten Merkm<br>ische Bedingungen, die | vale sind zu liefern, sofem sie<br>regeln, ob eine Datenlieferung | zutreffend/vorhanden<br>mit leeren Merkmalsfe                                 | . sind. Die in der Spalte "Stat.<br>eldern von der e.Core-Schnitt | us" aufgeführten Ausprägungen Muss /<br>Istelle akzeptiert wird.                                                                                                    |  |  |  |
|                                                                          | 1                                                | 1                                                                 |                                                                               |                                                                   |                                                                                                    |  |  |  |
| Einstellung<br>.CORE-Webanwendung                                        | Hilfsmerkmale:                                   | Angaben stehen einmalig in                                        | einer separaten, vor                                                          | angestellten Zeile                                                |                                                                                                    |  |  |  |
|                                                                          | <u> </u>                                         | Feld                                                              |                                                                               |                                                                   |                                                                                                    |  |  |  |
| Feldbezeichnung /<br>Merkmalsname                                        | Position im Satz                                 | Länge des Feldes                                                  | Datentyp                                                                      | Status                                                            | Inhalt Bemerkung                                                                                                    |  |  |  |
| Zeile 1                                                                  |                                                  |                                                                   |                                                                               | ·                                                                 |                                                                                                    |  |  |  |
| BerichtseinheitID                                                        | 1                                                | 9                                                                 | Zeichenkette<br>Muster: [0-9]{9}                                              | Muss                                                              | Großeigentümer-ID                                                                                                    |  |  |  |
| QUELLE                                                                   | 2                                                | 2                                                                 | Zeichenkette                                                                  | Muss                                                              | Quellenkategorie: EL=Eigentümerliste                                                                                                    |  |  |  |
| Ab Zeile 2                                                               |                                                  |                                                                   |                                                                               |                                                                   |                                                                                                    |  |  |  |
| Angaben zur Gebäudeanschrift                                             |                                                  |                                                                   | 1                                                                             | 1                                                                 |                                                                                                    |  |  |  |
| GEB_ID_Q                                                                 | 1                                                | 30 (min. 1)                                                       | Zeichenkette                                                                  | Muss                                                              | Interne Gebäudenummer                                                                                                    |  |  |  |
| AGS                                                                      | 2                                                | 8                                                                 | Zeichenkette<br>Muster: [0-9]{8}                                              | Muss                                                              | Amtlicher Gemeindeschlüssel                                                                                                    |  |  |  |
| GEM_NAME                                                                 | 3                                                | 50 (min. 2)                                                       | Zeichenkette                                                                  | Kann                                                              | Amtlicher Name der Gemeinde                                                                                                    |  |  |  |
| PLZ                                                                      | 4                                                | 5                                                                 | Zeichenkette<br>Muster: [0-9]{5}                                              | Muss                                                              | Postleitzahl                                                                                                    |  |  |  |
| GEM_NAME_POST                                                            | 5                                                | 50 (min. 2)                                                       | Zeichenkette                                                                  | Muss                                                              | Ortsname (postalisch)                                                                                                    |  |  |  |
| от                                                                       | 6                                                | 50 (min. 0)                                                       | Zeichenkette                                                                  | Kann                                                              | Ortsteilname                                                                                                    |  |  |  |
| STR                                                                      | 7                                                | 100 (min. 0)                                                      | Zeichenkette                                                                  | Kann                                                              | Straßenname                                                                                                    |  |  |  |
| HNR                                                                      | 8                                                | 10 (min. 1)                                                       | Zeichenkette                                                                  | Bedingt<br>STR = leer                                             | Hausnummer                                                                                                    |  |  |  |
| HNR_BIS                                                                  | 9                                                | 5 (min. 0)                                                        | Zeichenkette                                                                  | Kann                                                              | Hausnummer bis                                                                                                    |  |  |  |
| HNR_ZUS                                                                  | 10                                               | 15 (min. 0)                                                       | Zeichenkette                                                                  | Kann                                                              | Hausnummernzusatz                                                                                                    |  |  |  |
| HNR_ZUS_BIS                                                              | 11                                               | 5 (min. 0)                                                        | Zeichenkette                                                                  | Kann                                                              | Hausnummernzusatz bis                                                                                                    |  |  |  |
| OBJ_GEB_LAGE_BEZ                                                         | 12                                               | 50 (min. 0)                                                       | Zeichenkette                                                                  | Kann                                                              | Gebäudelage (falls mehrere Gebäude<br>unter einer Anschrift)                                                                                                    |  |  |  |
| GEB_WHGSEIGENTUM                                                         | 13                                               | 1                                                                 | Zeichenkette                                                                  | Muss                                                              | Gebäude mit Wohnungseigentum 1=Nein<br>2=Ja                                                                                                    |  |  |  |
| AENDERUNGSZUSTAND_OBJE<br>KT                                             | 14                                               | 2 (min. 0)                                                        | Zeichenkette                                                                  | Kann                                                              | Änderungen seit der letzten<br>Datenlieferung:<br>7=Weggefallenes Objekt durch Abriss<br>bzw. leerstehend zum Abriss vorgesehen<br>(am Zensusstichtag nicht bewohnbar);<br>8=Weggefallenes Objekt durch Verkauf;<br>9=Nutzungsänderung – Änderung des<br>Objekts mit Wohnraum zu ausschließlich<br>gewerblicher Nutzung bis spätestens zum<br>Zensussichtag<br>Io=Weggefallenes Objekt durch Abgabe<br>des Verwaltungsauftrages |  |  |  |

| Angaben zur Wohnung und zum (neuen) Auskunftspflichtigen (nur anzugeben, wenn AENDERUNGSZUSTAND_OBJEKT = 8 ODER leer). Wenn<br>AENDERUNGSZUSTAND_OBJEKT = 7, 9 ODER 10 bleiben die Positionen 15 bis 29 leer, müssen aber in der csv-Datei vorhanden sein. |    |              |              |      |                                               |  |  |
|----------------------------------------------------------------------------------------------------|----|--------------|--------------|------|-----------------------------------------------|--|--|
| INT_WHG_NR                                                                                                    | 15 | 50 (min.0)   | Zeichenkette | Kann | Interne Wohnungsnummer                        |  |  |
| ANREDE                                                                                                    | 16 | 25 (min. 4)  | Zeichenkette | Kann | Anrede                                        |  |  |
| TITEL                                                                                                    | 17 | 30 (min. 0)  | Zeichenkette | Kann | Titel                                         |  |  |
| NAME                                                                                                    | 18 | 255 (min. 2) | Zeichenkette | Muss | Familienname oder Firmenname                  |  |  |
| VORNAME                                                                                                    | 19 | 255 (min. 2) | Zeichenkette | Kann | Vorname oder Außenstelle der Firma            |  |  |
| BEZUGSPERS_FIRMA                                                                                                    | 20 | 50 (min. 0)  | Zeichenkette | Kann | Anrede und Name für Bezugsperson<br>der Firma |  |  |
| LAND_Z                                                                                                    | 21 | 50 (min. 0)  | Zeichenkette | Kann | Land                                          |  |  |
| PLZ_Z                                                                                                    | 22 | 10 (min. 1)  | Zeichenkette | Muss | Postleitzahl                                  |  |  |
| ORTSNAME_Z                                                                                                    | 23 | 50 (min. 2)  | Zeichenkette | Muss | Ortsname                                      |  |  |
| ORTSTEIL_Z                                                                                                    | 24 | 50 (min. 0)  | Zeichenkette | Kann | Ortsteilname                                  |  |  |
| STR_Z                                                                                                    | 25 | 100 (min. 1) | Zeichenkette | Muss | Straßenname                                   |  |  |
| HNR_Z                                                                                                    | 26 | 10 (min. 0)  | Zeichenkette | Kann | Hausnummer                                    |  |  |
| HNR_ZUSATZ_Z                                                                                                    | 27 | 15 (min. 0)  | Zeichenkette | Kann | Hausnummernzusatz                             |  |  |
| PLZ_POSTFACH_Z                                                                                                    | 28 | 10 (min. 0)  | Zeichenkette | Kann | PLZ-Postfach                                  |  |  |
| POSTFACH_Z                                                                                                    | 29 | 10 (min. 0)  | Zeichenkette | Kann | Postfach                                      |  |  |

## 7.3 Datensatzstruktur der Gebäude- und Wohnungszählung

| Statistisches Bundesamt                                                                                                    | CSV - Datensatzbeschreibung |                           |                                                  |                            |                                                                                                    |  |  |  |
|----------------------------------------------------------------------------------------------------|-----------------------------|---------------------------|--------------------------------------------------|----------------------------|----------------------------------------------------------------------------------------------------|--|--|--|
| 1) Alle in der Datensatzbeschreibung aufgelisteten Merkmale sind zu liefern, sofern sie zutreffend/vorhanden sind. Die in der Spalte "Status" aufgeführten Ausprägungen Muss / Kann sind |                             |                           |                                                  |                            |                                                                                                    |  |  |  |
| lediglich technische Bedingungen, die regeln, ob eine Datenlieferung mit leeren Merkmalsfeldern von der e.Core-Schnittstelle akzeptiert wird.                                            |                             |                           |                                                  |                            |                                                                                                    |  |  |  |
| ErhebungsID                                                                                                    | 1022622000099               | Version: V1               |                                                  |                            |                                                                                                    |  |  |  |
| EVAS-Nr.                                                                                                    | 31211                       | EVAS - Bezeichnung        | ezeichnung Gebäude- und Wohnungszählung          |                            |                                                                                                    |  |  |  |
| Statistik ID                                                                                                    | 0226                        | gültig ab BZR             | Jahr 2022                                        |                            |                                                                                                    |  |  |  |
| Periodizität                                                                                                    | unregelmäßig                | Länderkennung             | StBA                                             |                            |                                                                                                    |  |  |  |
| Feldtrenner                                                                                                    | :                           | Encoding                  | UTF8                                             |                            |                                                                                                    |  |  |  |
| Dezimalzeichen                                                                                                    |                             | Feldbegrenzerzeichen      | dbegrenzerzeichen Anführungszeichen " (optional) |                            |                                                                                                    |  |  |  |
|                                                                                                    |                             |                           |                                                  |                            |                                                                                                    |  |  |  |
| Bearbeiter                                                                                                    | Herr Tatzel                 | Statistisches Bundesamt   | 0611/75-3789                                     |                            |                                                                                                    |  |  |  |
| Ånderungen zur vorbergebenden                                                                                                    | Herr Lauter                 | Statistisches Bundesamt   | 0011//5-3394                                     |                            |                                                                                                    |  |  |  |
| Version                                                                                                    |                             |                           |                                                  |                            |                                                                                                    |  |  |  |
|                                                                                                    |                             |                           |                                                  |                            |                                                                                                    |  |  |  |
| Einstellung<br>.CORE-Webanwendung                                                                                                    | Hilfsmerkmale:              | Angaben stehen einmalig i | n einer separaten, v                             | orangestellten Zeile       |                                                                                                    |  |  |  |
|                                                                                                    | •                           | •                         |                                                  |                            |                                                                                                    |  |  |  |
| Feldbezeichnung /                                                                                                    |                             | Feld                      | Datastas                                         | Status <sup>1</sup> )      | Jobalt Remerkung                                                                                                    |  |  |  |
| Merkmalsname                                                                                                    | Position im Satz            | Länge des Feldes          | Datentyp                                         | Status"                    | innait Bemerkung                                                                                                    |  |  |  |
| Zeile 1                                                                                                    |                             |                           |                                                  |                            |                                                                                                    |  |  |  |
| BerichtseinheitID                                                                                                    | 1                           | 9                         | Zeichenkette<br>Muster: [0-9]{9}                 | Muss                       | Großeigentümer-ID                                                                                                    |  |  |  |
| GWZ_RUECKL_ART                                                                                                    | 2                           | 1                         | Zeichenkette                                     | Muss                       | C = CORE                                                                                                    |  |  |  |
| Ab Zeile 2                                                                                                    |                             |                           |                                                  |                            |                                                                                                    |  |  |  |
| Angaben zum Gebäude                                                                                                    |                             |                           |                                                  |                            |                                                                                                    |  |  |  |
| Satzart                                                                                                    | 1                           | 1                         | Ganzzahl                                         | Muss                       | 1 = Gebäude                                                                                                    |  |  |  |
| GEB_ID_Q                                                                                                    | 2                           | 30 (min. 1)               | Zeichenkette                                     | Muss                       | Interne Gebäudenummer                                                                                                    |  |  |  |
| AGS                                                                                                    | 3                           | 8                         | Zeichenkette<br>Muster: [0-9]{8}                 | Muss                       | Amtlicher Gemeindeschlüssel                                                                                                    |  |  |  |
| GEM_NAME                                                                                                    | 4                           | 50 (min. 2)               | Zeichenkette                                     | Kann                       | Amtlicher Name der Gemeinde                                                                                                    |  |  |  |
| PLZ                                                                                                    | 5                           | 5                         | Zeichenkette<br>Muster: [0-0]{5}                 | Muss                       | Postleitzahl                                                                                                    |  |  |  |
| GEM_NAME_POST                                                                                                    | 6                           | 50 (min. 2)               | Zeichenkette                                     | Muss                       | Ortsname (postalisch)                                                                                                    |  |  |  |
| от                                                                                                    | 7                           | 50 (min. 0)               | Zeichenkette                                     | Kann                       | Ortsteilname                                                                                                    |  |  |  |
| STR                                                                                                    | 8                           | 100 (min. 0)              | Zeichenkette                                     | Kann                       | Straßenname                                                                                                    |  |  |  |
| HNR                                                                                                    | 9                           | 10 (min. 1)               | Zeichenkette                                     | Bedingt wenn STR =<br>LEER | Hausnummer                                                                                                    |  |  |  |
| HNR_BIS                                                                                                    | 10                          | 5 (min. 0)                | Zeichenkette                                     | Kann                       | Hausnummer bis                                                                                                    |  |  |  |
| HNR_ZUS                                                                                                    | 11                          | 15 (min. 0)               | Zeichenkette                                     | Kann                       | Hausnummernzusatz                                                                                                    |  |  |  |
| HNR_ZUS_BIS                                                                                                    | 12                          | 5 (min. 0)                | Zeichenkette                                     | Kann                       | Hausnummernzusatz bis                                                                                                    |  |  |  |
| OBJ_GEB_LAGE_BEZ                                                                                                    | 13                          | 50 (min. 0)               | Zeichenkette                                     | Kann                       | Gebäudelage (falls mehrere Gebäude unter einer<br>Anschrift), z. B. Hinterhaus                                                                                                    |  |  |  |
| GEB_ART                                                                                                    | 14                          | 1                         | Ganzzahl                                         | Muss                       | Art des Gebäudes:<br>1 = Wohngebäude (kein Wohnheim)<br>2 = Sonstiges Gebäude mit Wohnraum<br>4 = Wohnheim<br>8 = Bewohnte Unterkunft                                                                                                    |  |  |  |
| GEB_ANZW                                                                                                    | 15                          | 3                         | Ganzzahl                                         | Muss                       | Zahl aller Wohnungen im Gebäude (inkl. gewerblich<br>genutzte Wohnungen)<br>Wertebereich 1-999                                                                                                    |  |  |  |
| GEB_TYP                                                                                                    | 16                          | 1                         | Ganzzahl                                         | Kann                       | Gebäudetyp:<br>1 = Freistehendes Ein- oder Mehrfamilienhaus<br>2 = Doppelhaushälfte (Ein- oder Mehrfamilienhaus)<br>4 = Gereihtes Ein- oder Mehrfamilienhaus<br>8 = Anderer Gebäudetyp                                                                                                    |  |  |  |
| GEB_BAUJAHR                                                                                                    | 17                          | 4                         | Ganzzahl                                         | Muss                       | Baujahr<br>Wertebereich: 1023 bis 2022                                                                                                    |  |  |  |
| GEB_EIGENTUM                                                                                                    | 18                          | 3                         | Ganzzahl                                         | Muss                       | Eigentumsverhältnisse des Gebäudes:<br>1 = Frivatperson/-en<br>2 = Gemeinschaft von Wohnungseigentümern<br>4 = Kommune oder kommunales Wohnungsunternehmen<br>16 = Wohnungsgenossenschaft<br>32 = Anderes privatwirtschaftliches Unternehmen<br>64 = Organisation ohne Enverbszweck<br>128 = Bund, Land |  |  |  |

| GEB_HEIZUNG              | 19 | 2            | Ganzzahl     | Kann | Übenviegend vorhandene Heizungsart:<br>1 = Fernheizung (Fernwärme)<br>2 = Blockheizung<br>4 = Zentralheizung<br>8 = Etagenheizung<br>16 = Einzel- oder Mehrraumöfen (auch<br>Nachtspeicherheizung)<br>32 = Keine Heizung                                                                                                    |
|--------------------------|----|--------------|--------------|------|----------------------------------------------------------------------------------------------------|
| GEB_ENERGIETRAEGER       | 20 | 2            | Ganzzahl     | Kann | Überwiegend verwendeter Energieträger des Gebäudes:<br>1 = Gas<br>2 = Heizöl<br>4 = Hoiz, Holzpellets<br>8 = Biomasse (ohne Holz), Biogas<br>16 = Solar-Geothermie, Umweltwärme, Abluftwärme<br>32 = Strom (ohne Wärmepumpe)<br>64 = Kohle<br>Mur annunghen wenn GER HE/Z/I/MS = 2, 4, 8 oder 16.                                                                                        |
| Angshen zu den Wohnungen |    |              |              |      |                                                                                                    |
| Satzart                  | 1  | 1            | Ganzzahl     | Muss | 2 = Wohnung                                                                                                    |
| GEB ID O                 | 2  | 30 (min 1)   | Zeichenkette | Muss | Interne Gehäurlenummer                                                                                                    |
|                          | -  | 50 (min. 1)  | Zeichenkette | Kann | Interne Wohnungenummer                                                                                                    |
|                          | 3  | ou (min.u)   | Zeichenkette | Kann | Art der Wohnungsnutzung:                                                                                                    |
| WOHN_NUTZUNG             | 4  | 2            | Ganzzahl     | Muss | 1 = Zu Wohnzwecken vermietet<br>2 = Von Eigentümer/in bewohnt<br>4 = Leer stehend<br>8 = Privat genutzte Ferien- oder Freizeitwohnung<br>16 = Gewerblich vermieter Ferienwohnung<br>32 = Ausschließlich gewerblich genutzt<br>Für gewerblich vermietete Ferienwohnungen und<br>ausschließlich gewerblich genutzte Wohnungen müssen<br>für die Positionen 5 bis 15 keine weiteren Angaben |
| WOHN_LEER_DAUER          | 5  | 1            | Ganzzahl     | Kann | Jemeon Weben.<br>1 = Seit weniger als 3 Monaten<br>2 = Seit 3 bis unter 6 Monaten<br>4 = Seit 6 bis unter 12 Monaten<br>8 = Seit 12 Monaten oder länger                                                                                                    |
| WOHN_LEER_VERFUEGBAR     | 6  | 1            | Ganzzahl     | Kann | Verfügbarkeit der leer stehenden Wohnung innerhalb<br>von 3 Monaten nach Stichtag für eine Vermietung/einen<br>Bezug:<br>1 = Ja<br>2 = Nein<br>Nur anzugeben, wenn WOHN NUTZUNG = 4                                                                                                    |
| WOHN_LEER_GRUND          | 7  | 2            | Ganzzahl     | Kann | Hauptgrund des Leerstands:<br>1 = Laufende bzw. geplante Baumaßnahmen<br>2 = Geplanter Abriss oder Rückbau<br>4 = Verkauf des Gebäudes oder der Wohnung<br>8 = Künftige Selbstnutzung<br>16 = Sonstiger Grund<br>Mur anzugeben wenn WOHM (EER VERE/JEGB&P = 2)                                                                                                    |
| WOHN_MIETE               | 8  | 5            | Ganzzahl     | Muss | Monatliche Nettokaltmiete der Wohnung gerundet in €<br>Wertebereich: 0-99999                                                                                                    |
| WOHN_ANZBEW              | 9  | 2            | Ganzzahl     | Kann | Nur anzugeben, wenn WOHN_NUTZUNG = 1<br>Zahl der Bewohnerl-innen in der Wohnung<br>Wertebereich: 1-99                                                                                                    |
| WOHN_NAME_1              | 10 | 255 (min. 0) | Zeichenkette | Kann | Nur anzugeben, wenn WOHN_NUTZUNG = 1, 2 oder 8<br>Bewohner/-in 1 Nachname                                                                                                    |
| WOHN_VORNAME_1           | 11 | 255 (min. 0) | Zeichenkette | Kann | Nur anzugeben, wenn WOHN_NUTZUNG = 1, 2 oder 8<br>Bewohner/-in 1 Vorname                                                                                                    |
| WOHN_NAME_2              | 12 | 255 (min. 0) | Zeichenkette | Kann | Bewohner/-in 2 Nachname                                                                                                    |
| WOHN_VORNAME_2           | 13 | 255 (min. 0) | Zeichenkette | Kann | Bewohner/-in 2 Vorname<br>Nur anzugeben, wenn WOHN NUTZUNG = 1, 2 oder 8                                                                                                    |
| WOHN_FLAECHE             | 14 | 3            | Ganzzahl     | Muss | Plache der Wohnung<br>Wertebereich: 6-999<br>Nur anzugeben, wenn WOHN_NUTZUNG = 1, 2, 4 oder<br>8                                                                                                    |
| WOHN_RAUMZ               | 15 | 2            | Ganzzahl     | Muss | Zahl der Räume (Küche sowie jeden Raum ab 8m <sup>+</sup> ;<br>außer Bad, WC, Flur)<br>Wertebereich: 1-99<br>Aur anzugeben, wenn WOHN_NUTZUNG = 1, 2, 4 oder                                                                                                    |